# cisco.

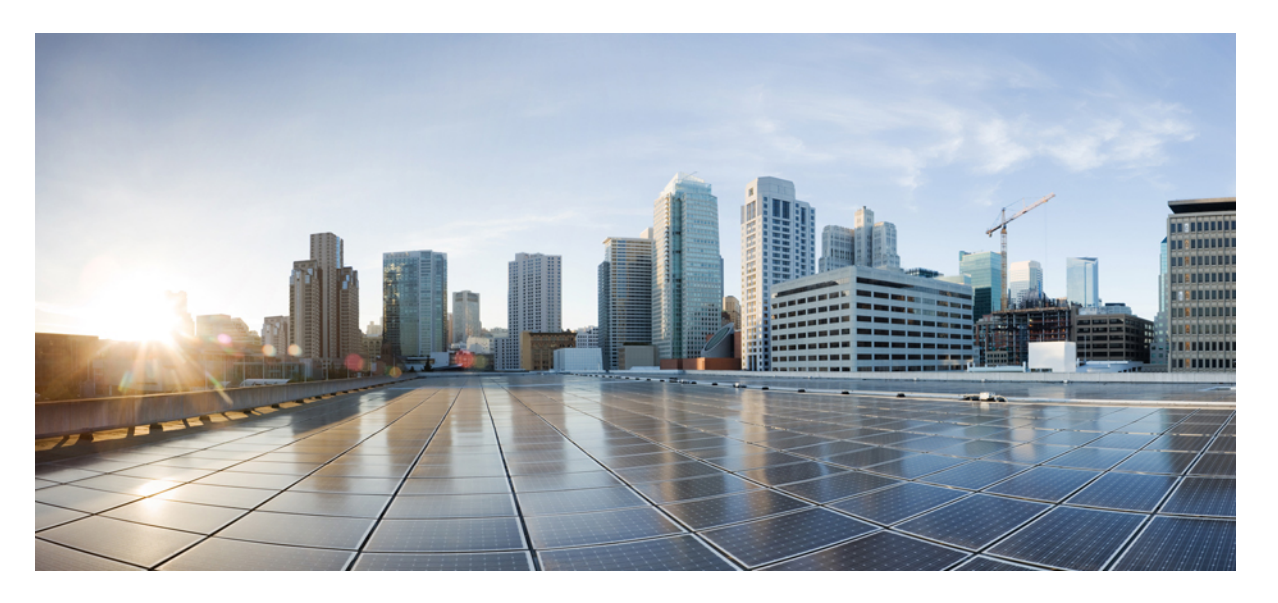

### Cisco Nexus 9000 Series NX-OS iCAM 構成ガイド、リリース 10.3(x)

**初版**:2022年8月19日 最終更新:2023年1月10日

### シスコシステムズ合同会社

〒107-6227 東京都港区赤坂9-7-1 ミッドタウン・タワー http://www.cisco.com/jp お問い合わせ先:シスココンタクトセンター 0120-092-255 (フリーコール、携帯・PHS含む) 電話受付時間:平日10:00~12:00、13:00~17:00 http://www.cisco.com/jp/go/contactcenter/ 【注意】シスコ製品をご使用になる前に、安全上の注意(www.cisco.com/jp/go/safety\_warning/)をご確認ください。本書は、米国シスコ発行ド キュメントの参考和訳です。リンク情報につきましては、日本語版掲載時点で、英語版にアップデートがあり、リンク先のページが移動/変更され ている場合がありますことをご了承ください。あくまでも参考和訳となりますので、正式な内容については米国サイトのドキュメントを参照くだ さい。また、契約等の記述については、弊社販売パートナー、または、弊社担当者にご確認ください。

THE SPECIFICATIONS AND INFORMATION REGARDING THE PRODUCTS REFERENCED IN THIS DOCUMENTATION ARE SUBJECT TO CHANGE WITHOUT NOTICE. EXCEPT AS MAY OTHERWISE BE AGREED BY CISCO IN WRITING, ALL STATEMENTS, INFORMATION, AND RECOMMENDATIONS IN THIS DOCUMENTATION ARE PRESENTED WITHOUT WARRANTY OF ANY KIND, EXPRESS OR IMPLIED.

The Cisco End User License Agreement and any supplemental license terms govern your use of any Cisco software, including this product documentation, and are located at: http://www.cisco.com/go/softwareterms.Cisco product warranty information is available at http://www.cisco.com/go/warranty. US Federal Communications Commission Notices are found here http://www.cisco.com/con/us/products/us-fcc-notice.html.

IN NO EVENT SHALL CISCO OR ITS SUPPLIERS BE LIABLE FOR ANY INDIRECT, SPECIAL, CONSEQUENTIAL, OR INCIDENTAL DAMAGES, INCLUDING, WITHOUT LIMITATION, LOST PROFITS OR LOSS OR DAMAGE TO DATA ARISING OUT OF THE USE OR INABILITY TO USE THIS MANUAL, EVEN IF CISCO OR ITS SUPPLIERS HAVE BEEN ADVISED OF THE POSSIBILITY OF SUCH DAMAGES.

Any products and features described herein as in development or available at a future date remain in varying stages of development and will be offered on a when-and if-available basis. Any such product or feature roadmaps are subject to change at the sole discretion of Cisco and Cisco will have no liability for delay in the delivery or failure to deliver any products or feature roadmap items that may be set forth in this document.

Any Internet Protocol (IP) addresses and phone numbers used in this document are not intended to be actual addresses and phone numbers. Any examples, command display output, network topology diagrams, and other figures included in the document are shown for illustrative purposes only. Any use of actual IP addresses or phone numbers in illustrative content is unintentional and coincidental.

The documentation set for this product strives to use bias-free language. For the purposes of this documentation set, bias-free is defined as language that does not imply discrimination based on age, disability, gender, racial identity, ethnic identity, sexual orientation, socioeconomic status, and intersectionality. Exceptions may be present in the documentation due to language that is hardcoded in the user interfaces of the product software, language used based on RFP documentation, or language that is used by a referenced third-party product.

Cisco and the Cisco logo are trademarks or registered trademarks of Cisco and/or its affiliates in the U.S. and other countries. To view a list of Cisco trademarks, go to this URL: www.cisco.com go trademarks. Third-party trademarks mentioned are the property of their respective owners. The use of the word partner does not imply a partnership relationship between Cisco and any other company. (1721R)

© 2022 Cisco Systems, Inc. All rights reserved.

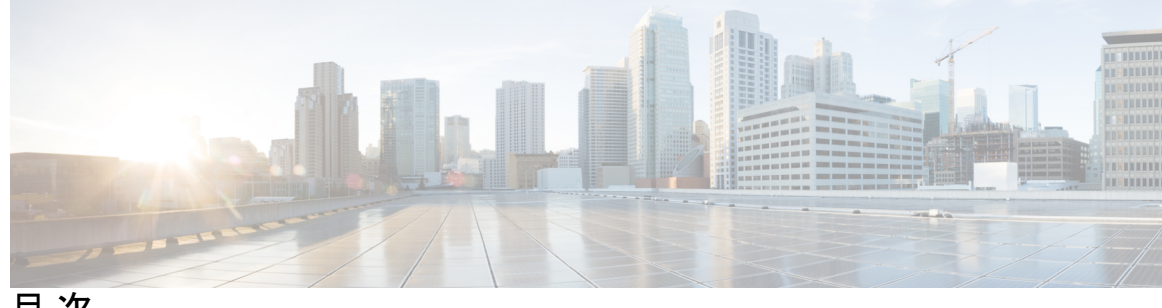

目 次

はじめに :

はじめに v

対象読者 v 表記法 v Cisco Nexus 9000 シリーズ スイッチの関連資料 vi マニュアルに関するフィードバック vi 通信、サービス、およびその他の情報 vii

第1章 新規および変更情報 1

新規および変更情報 1

#### 第2章 iCAM の構成 3

iCAM について 3 iCAM の概要 4 iCAM を使用した履歴分析 5 iCAM を使用したトラフィック分析の予測 6 ヘルスモニタリング 7 ライセンス要件 7 iCAM モニタリングについて 7 iCAM モニタリングの有効化と構成 7 例:スケールモニタリング 9 システムモニタリング 11 TCAM エントリおよび使用状況の表示について 16 TCAM エントリの現在、履歴、および予測トラフィック分析の表示 16 複雑なトラフィックフローを表示するためのコードダイアグラムの生成 18 例: TCAM エントリのトラフィック分析の表示 21

機能ごとの現在、過去、および予測 TCAM リソースの表示 25

予測リソース使用状況を表示するためのチャートまたはグラフの生成 26

例:機能ごとに TCAM リソースを表示する 26

表示出力の説明 30

例: iCAM 構成の JSON 出力の取得 32

ストリーミングテレメトリについて 36

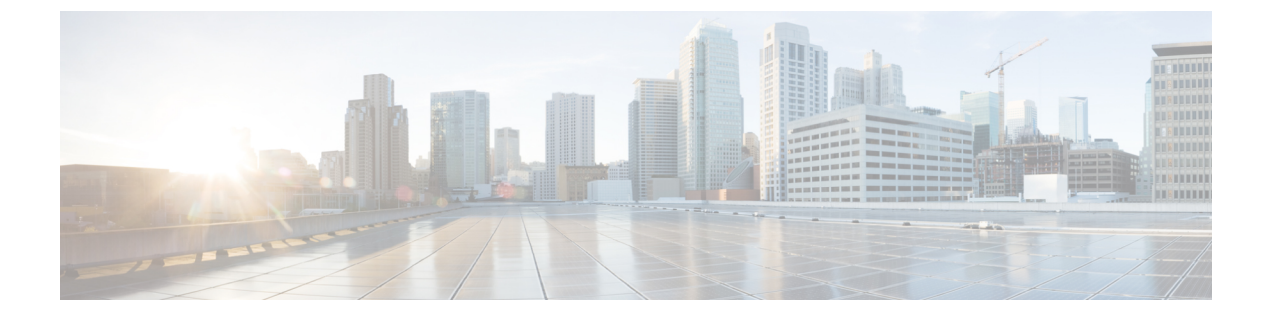

## はじめに

この前書きは、次の項で構成されています。

- 対象読者 (vページ)
- 表記法 (vページ)
- Cisco Nexus 9000 シリーズ スイッチの関連資料 (vi ページ)
- •マニュアルに関するフィードバック (vi ページ)
- ・通信、サービス、およびその他の情報 (vii ページ)

## 対象読者

このマニュアルは、Cisco Nexus スイッチの設置、設定、および維持に携わるネットワーク管理者を対象としています。

## 表記法

コマンドの説明には、次のような表記法が使用されます。

| 表記法            | 説明                                                         |
|----------------|------------------------------------------------------------|
| bold           | 太字の文字は、表示どおりにユーザが入力するコマンドおよび<br>キーワードです。                   |
| italic         | イタリック体の文字は、ユーザが値を指定する引数です。                                 |
| [x]            | 省略可能な要素(キーワードまたは引数)は、角かっこで囲ん<br>で示しています。                   |
| [x   y]        | いずれか1つを選択できる省略可能なキーワードや引数は、角<br>かっこで囲み、縦棒で区切って示しています。      |
| $\{x \mid y\}$ | 必ずいずれか1つを選択しなければならない必須キーワードや<br>引数は、波かっこで囲み、縦棒で区切って示しています。 |

| 表記法         | 説明                                                                                                    |
|-------------|----------------------------------------------------------------------------------------------------|
| [x {y   z}] | 角かっこまたは波かっこが入れ子になっている箇所は、任意ま<br>たは必須の要素内の任意または必須の選択肢であることを表し<br>ます。角かっこ内の波かっこと縦棒は、省略可能な要素内で選<br>択すべき必須の要素を示しています。 |
| variable    | ユーザが値を入力する変数であることを表します。イタリック<br>体が使用できない場合に使用されます。                                                                |
| string      | 引用符を付けない一組の文字。stringの前後には引用符を使用しないでください。引用符を使用すると、その引用符も含めてstringと見なされます。                                         |

例では、次の表記法を使用しています。

| 表記法                     | 説明                                               |
|-------------------------|--------------------------------------------------|
| screen フォント             | スイッチが表示する端末セッションおよび情報は、スクリーン<br>フォントで示しています。     |
| 太字の screen フォント         | ユーザが入力しなければならない情報は、太字の screen フォン<br>トで示しています。   |
| イタリック体の screen フォン<br>ト | ユーザが値を指定する引数は、イタリック体の screen フォント<br>で示しています。    |
| <>                      | パスワードのように出力されない文字は、山カッコ (<>) で<br>囲んで示しています。     |
| []                      | システム プロンプトに対するデフォルトの応答は、角カッコ<br>で囲んで示しています。      |
| !、#                     | コードの先頭に感嘆符(!)またはポンド記号(#)がある場合には、コメント行であることを示します。 |

## Cisco Nexus 9000 シリーズ スイッチの関連資料

Cisco Nexus 9000 シリーズスイッチ全体のマニュアル セットは、次の URL にあります。 http://www.cisco.com/en/US/products/ps13386/tsd\_products\_support\_series\_home.html

## マニュアルに関するフィードバック

このマニュアルに関する技術的なフィードバック、または誤りや記載もれなどお気づきの点が ございましたら、HTMLドキュメント内のフィードバックフォームよりご連絡ください。ご 協力をよろしくお願いいたします。

## 通信、サービス、およびその他の情報

- シスコからタイムリーな関連情報を受け取るには、Cisco Profile Manager でサインアップ してください。
- ・重要な技術によりビジネスに必要な影響を与えるには、Cisco Services にアクセスしてください。
- ・サービス リクエストを送信するには、Cisco Support にアクセスしてください。
- •安全で検証済みのエンタープライズクラスのアプリケーション、製品、ソリューション、 およびサービスを探して参照するには、Cisco Marketplace にアクセスしてください。
- 一般的なネットワーキング、トレーニング、認定関連の出版物を入手するには、Cisco Press にアクセスしてください。
- 特定の製品または製品ファミリの保証情報を探すには、Cisco Warranty Finder にアクセス してください。

#### Cisco バグ検索ツール

Cisco Bug Search Tool (BST) は、シスコ製品とソフトウェアの障害と脆弱性の包括的なリスト を管理する Cisco バグ追跡システムへのゲートウェイとして機能する、Web ベースのツールで す。BST は、製品とソフトウェアに関する詳細な障害情報を提供します。 I

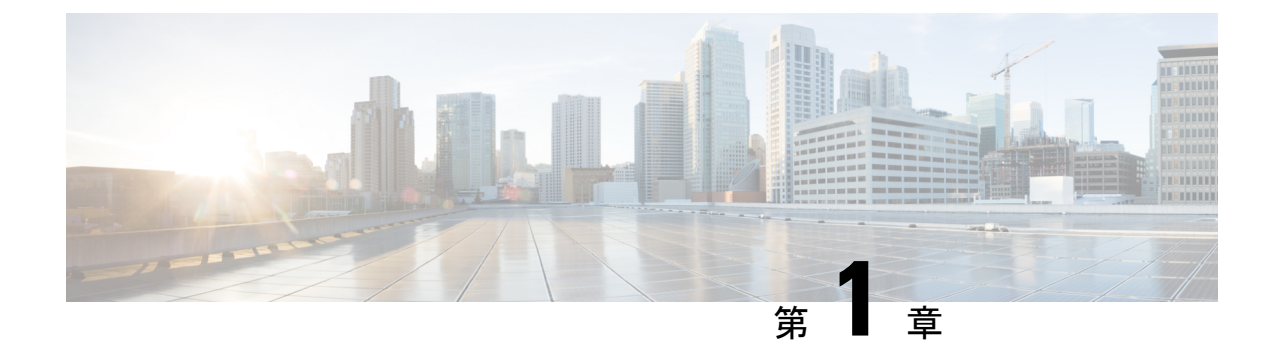

## 新規および変更情報

• 新規および変更情報 (1ページ)

## 新規および変更情報

次の表は、『Cisco Nexus 9000 シリーズ NX-OS iCAM コンフィギュレーション ガイド リリース 10.3(x)』に記載されている新機能および変更機能をまとめたものです。それぞれの説明が記載 されている箇所も併記されています。

#### 表1:新機能および変更された機能

| 特長 | 説明                         | 変更が行われたリ<br>リース | 参照先  |
|----|----------------------------|-----------------|------|
| NA | このリリースで追加され<br>た新機能はありません。 | 10.3(1)F        | 該当なし |

I

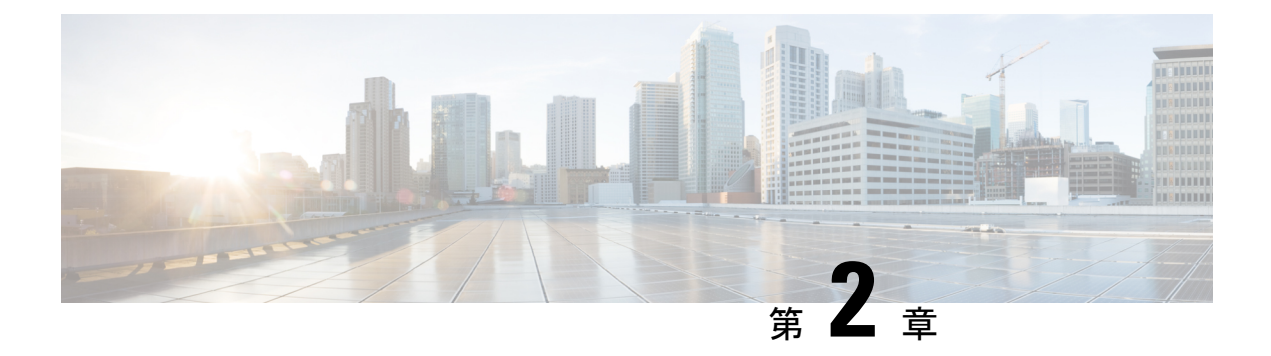

## iCAM の構成

この章は、次の項で構成されています。

- iCAM について (3 ページ)
- ・ライセンス要件 (7ページ)
- iCAM モニタリングについて (7ページ)
- TCAM エントリおよび使用状況の表示について (16ページ)
- 表示出力の説明 (30 ページ)
- 例: iCAM 構成の JSON 出力の取得 (32 ページ)
- ストリーミングテレメトリについて(36ページ)

### iCAM について

、Cisco Nexus 9000 プラットフォームスイッチは、Intelligent CAM 分析および機械学習(iCAM) 機能をサポートします。 iCAM を使用すると次のことができます。

- サポートされている機能ごとのトラフィックと使用状況の分析、Ternary Content-Addressable Memory (TCAM) リソース、および TCAM エントリを表示します。
- ・機能ごとの Ternary Content-Addressable Memory (TCAM)の使用状況を理解することにより、より適切な計画を立て、TCAM スペースを効果的に使用できるようにします。
- ・サポートされているさまざまな機能(レイヤ2スイッチング、ユニキャストルーティング)について、シスコが検証したスケール数に対して、環境を検証、検出、計画、および予測します。
- FIB および ACL TCAM のエントリおよびリソース使用量を含む、サポートされているさ まざまな機能の使用履歴、機能規模の分析を維持します。
- ACL および FIB TCAM エントリの予測スケールに加えて、サポートされているさまざま な機能の予測スケール(使用レベル)モニタリング。
- プロセスメモリと共有メモリの使用状況の履歴を、モニタリングおよびメンテナンスできます。

 ヘルスモニタリングデータ(CPU、メモリ、電源など)と Intelligent Traffic Director(ITD) サービスに関する情報を表示します。

iCAM 機能:

- •追加のハードウェアまたはソフトウェアは必要ありません。
- 有用なトラフィックテレメトリと分析を提供します。
- Cisco NX-OS リリース 9.3(5) 以降、iCAM 機能は常に有効になっており、ユーザーは no feature icam で機能を無効にすることはできません。また、スタートアップ コンフィギュ レーションが存在しない場合、icam scale monitor がデフォルトで有効になっています。
- このトピックでは、iCAM のさまざまな機能の概要について説明します。

### iCAM の概要

iCAM は、Cisco Nexus 9000 プラットフォーム スイッチのさまざまな機能と機能のリソース モ ニタリングと分析を提供します。デフォルトまたはユーザーが構成した機能ごとのスケールレ ベルのしきい値に基づいて、iCAM はシステム ロギング メッセージ生成を通じてアラートを 生成し、ネットワーク管理者に通知します。

(注) Cisco Nexus NX-OS リリース 9.3(5) 以降、iCAM 機能は常時オンになり、feature icam を通 して機能を有効にする必要はありません。

以下のリソースと機能について、トラフィック、規模、リソース(使用レベル)のモニタリン グを取得できます。

- ACL TCAM エントリ
- ACL TCAM リソース使用率
- 転送情報ベース(FIB) TCAM リソース使用率
- ・レイヤ2スイッチング
- ユニキャストルーティング
- ・プロセスメモリ
- 共有メモリ

iCAM プロセスは、スーパーバイザモジュールで実行されます。これは、ラインカード上の さまざまなコンポーネントと相互作用し、ハードウェアリソース使用率の統計を収集し、デー タ処理を実行して、概要の出力を表示します。iCAM プロセスは、ACL や PBR エントリなど の各機能のトップヒッターとボトムヒッターに関するインサイトも提供します。iCAM を使 用すると、TCAMエントリごとのパケット数を取得し、並べ替えと検索を行い、上位または下 位のエントリの指定されたパーセンテージを取得できます。iCAMエントリに関するトラフィッ クテレメトリと分析は、ネットワークトラフィックを理解し、TCAM スペースをより適切に 使用するのに役立ちます。

#### TCAM モニタリング

iCAM は、ネットワーク トラフィック、機能ごとの TCAM 使用状況、TCAM バンクごとの詳 細分析に関連する分析を提供します。これは、利用可能な TCAM スペースを効果的に使用す るのに役立ちます。

たとえば、ACL 分類 TCAM では、機能ごとに使用されるリソース エントリには次のものが含 まれます。Router-ACL(RACL)、Vlan-ACL(VACL)、Port-ACL(PACL)、Policy Based Routing(PBR)、QoS(Quality of Service)、NAT、Intelligent Traffic Director(ITD)、および Web Cache Communication Protocol(WCCP)。 iCAM は、TCAM エントリの効果的なリソース 使用状況を可視化します。

#### スケール モニタリング

iCAMスケールモニタリングは、シスコが検証したスケール数に対して環境を検証、検出、計 画、および予測する機能を提供します。すべてのスケールモニタリング機能をデフォルトの制 限としきい値で構成するか、特定のニーズに合わせてしきい値をカスタマイズできます。

スケールモニタリング機能には次のものがあります。

- ・シスコが検証した制限と比較して、システムのスケール制限を追跡します。
- ・デフォルトでは2時間のポーリング間隔で、1時間で構成可能。
- ・平均使用率とピーク使用率を、ピーク使用率のタイムスタンプとともに追跡します。
- ユーザー構成可能なスケール制限とアラートしきい値。
- JSON/XML 互換。

### iCAM を使用した履歴分析

iCAMを使用して、エントリとリソースの履歴トラフィック分析を取得できます。リソースと エントリのiCAMモニタリングが有効になっている場合、トラフィックデータは定期的にポー リングされ、iCAMデータベースに保存されます。iCAMエントリの履歴オプションには、累 積トラフィック統計と1秒あたりの平均パケット数が表示されます。TCAMリソースの履歴オ プションは、過去のTCAM統計のスナップショットを表示します。

次の図は、履歴トラフィック データを示しています。

#### 図 1:履歴トラフィック データ

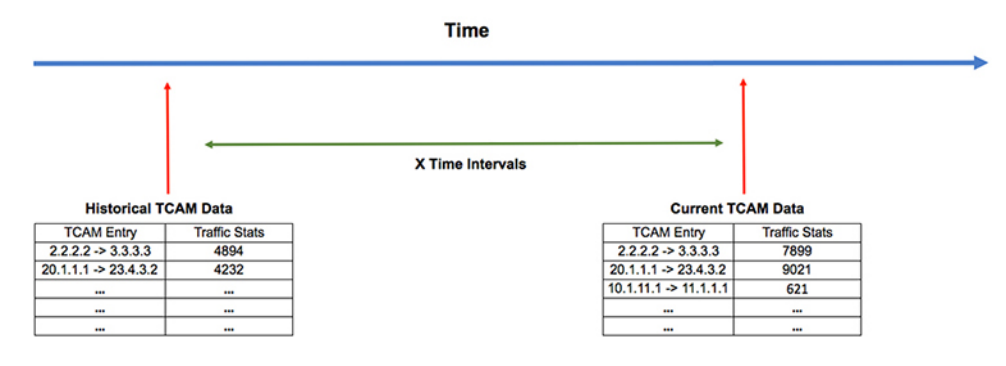

次の図は、リソース使用状況の履歴を示しています。

図 2:履歴リソースの使用状況

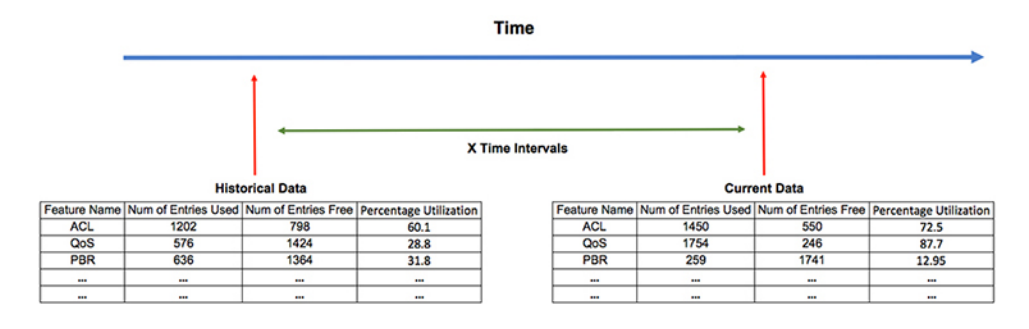

### iCAM を使用したトラフィック分析の予測

iCAMを使用して、将来のエントリとリソースのトラフィックを予測できます。リソースとエントリのiCAMモニタリングを有効にすると、iCAMはトラフィックデータを定期的にポーリングし、情報をiCAMデータベースに保存します。iCAM機能は、機械学習アルゴリズムを使用して履歴データを分析し、将来の日時でのTCAM使用量を予測します。

次の図は、予測されたトラフィックデータを示しています。

|              | Time                |                     |                        |   |              |                     |                     |                        |  |  |  |  |
|--------------|---------------------|---------------------|------------------------|---|--------------|---------------------|---------------------|------------------------|--|--|--|--|
|              | X Time Intervals    |                     |                        |   |              |                     |                     |                        |  |  |  |  |
|              | Curre               | Int Data            |                        |   |              | Futu                | re Data             |                        |  |  |  |  |
| Feature Name | Num of Entries Used | Num of Entries Free | Percentage Utilization |   | Feature Name | Num of Entries Used | Num of Entries Free | Percentage Utilization |  |  |  |  |
| ACL          | 1202                | 798                 | 60.1                   | 1 | ACL          | 1798                | 202                 | 89.9                   |  |  |  |  |
| QoS          | 576                 | 1424                | 28.8                   |   | QoS          | 1759                | 241                 | 87.95                  |  |  |  |  |
| PBR          | 636                 | 1364                | 31.8                   |   | PBR          | 467                 | 1533                | 23.35                  |  |  |  |  |
|              |                     |                     |                        |   |              |                     |                     |                        |  |  |  |  |
|              |                     |                     |                        |   |              |                     |                     |                        |  |  |  |  |

次の図は、予測されるリソース使用率を示しています。

図 **3**:予測トラフィック データ

#### 図4:予測されるリソース使用率

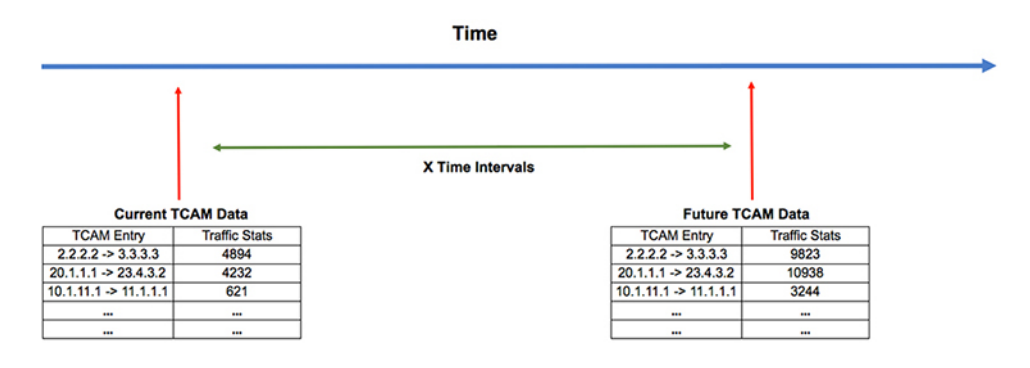

### ヘルス モニタリング

iCAM は、iCAM マイクロサービスや DCNM などのヘルス モニタリング アプリケーションへ のデータ プロバイダとして動作し、オフスイッチ分析のためソフトウェア テレメトリを介し て外部アプリケーションにストリーミングできます。ヘルスデータは、iCAM show icam health CLI コマンドを介して入手できます。

iCAM は、iCAM **show icam itd** CLI コマンドを介して Intelligent Traffic Director (ITD) サービス を提供します。

### ライセンス要件

Cisco NX-OS ライセンス方式の推奨の詳細と、ライセンスの取得および適用の方法について は、『*Cisco NX-OS Licensing Guide*』を参照してください。

## iCAM モニタリングについて

このトピックでは、iCAM モニタリングを有効にして構成する方法について説明します。

### iCAM モニタリングの有効化と構成

次のコマンドを使用して、Cisco Nexus 9000 プラットフォーム スイッチでモジュールの iCAM エントリを構成します。

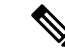

(注) iCAM データベース用に少なくとも1GBのストレージスペースがあることをお勧めします(可能であればlogflash)。メモリ内のストレージとログフラッシュの両方がサポートされています。ログフラッシュが利用できない場合、iCAM データベースはメモリ内に作成され、データベースサイズは利用可能なメモリストレージスペースに応じて1GBに制限されます。iCAM DB がメモリ内に作成されている場合、スイッチのリロード時に永続的ではない可能性があります。

#### 手順の概要

- **1.** configure terminal
- 2. [no]icam monitor entries acl module module-number inst instance-number
- **3. [no]icam monitor resource** { | } **module** *module* **inst** *instance*
- 4. (任意) icam monitor interval interval-hours num-intervals

#### 手順の詳細

|       | コマンドまたはアクション                                                              | 目的                                                                                                    |
|-------|---------------------------------------------------------------------------|----------------------------------------------------------------------------------------------------|
| ステップ1 | configure terminal                                                        | グローバル コンフィギュレーション モードに入り                                                                               |
|       | 例:                                                                        | ます。                                                                                                    |
|       | <pre>switch# configure terminal switch(config)#</pre>                     |                                                                                                    |
| ステップ2 | [no]icam monitor entries acl module module-number<br>inst instance-number | モジュールおよびインスタンス番号ごとの ACL エ<br>ントリをモニタします。                                                               |
|       |                                                                           | • module-number:モニタするモジュール番号。                                                                          |
|       |                                                                           | • instance-number:モニタするインスタンス番号。                                                                       |
| ステップ3 | [no]icam monitor resource {   } module module inst<br>instance            | モジュールおよびインスタンスごとに または リ<br>ソースをモニタします。                                                                 |
| ステップ4 | (任意) <b>icam monitor interval</b> interval-hours<br>num-intervals         | iCAM モニタとグローバルインターバルの履歴を設<br>定します。                                                                     |
|       | 例:                                                                        | <ul> <li><i>interval-hours</i>: グローバル モニタリング間隔を</li> <li>時間単位で設定します。デフォルト値は2時間</li> <li>です。</li> </ul> |
|       |                                                                           | <ul> <li><i>num-intervals</i>:モニタリング間隔の履歴を構成します。デフォルト値は168(2時間*168間隔=14日)です。</li> </ul>                |

#### 例

次の例では、モジュールの iCAM エントリを構成する方法を示します。

switch# configure terminal
switch# feature icam
switch# copy running-config startup-config

### 例:スケール モニタリング

この例では、レイヤ2スイッチングスケールモニタリングのしきい値からのサンプルデータを表示します。

switch# show icam scale 12-switching
Retrieving data. This may take some time ...
Info Threshold = 80 percent (default) |
Warning Threshold = 90 percent (default) |
Critical Threshold = 100 percent (default) |
All timestamps are in UTC |

Scale Limits for L2 Switching

|                     | Feature       | Verified | Config | Cur   | Cur  | Threshold |            |  |
|---------------------|---------------|----------|--------|-------|------|-----------|------------|--|
| Polled              |               | Scale    | Scale  | Scale | Util | Exceeded  | Timestam   |  |
|                     |               |          |        |       |      |           |            |  |
| Ν                   | MAC Addresses | -        | -      | -     | -    | -         | -          |  |
|                     | (Mod:1,FE:0)  | 90000    | 90000  | 16    | 0.01 | None      | 2018-07-06 |  |
| 16:27:05            | 5             |          |        |       |      |           |            |  |
|                     | (Mod:1, FE:1) | 90000    | 90000  | 0     | 0.00 | None      | 2018-07-06 |  |
| 16:27:05            | 5             |          |        |       |      |           |            |  |
|                     | VLANs         | 3967     | 3967   | 1     | 0.02 | None      | 2018-07-06 |  |
| 16:27:07            | 7             |          |        |       |      |           |            |  |
|                     | (VDC:1)       | -        | -      | 1     | 0.02 | None      | 2018-07-06 |  |
| 16:27:05<br>switch# | 5             |          |        |       |      |           |            |  |

この例では、指定した間隔数のレイヤ2スイッチングトラフィック履歴を表示します。

switch# show icam scale 12-switching vlan vlan-count history 10

例:スケール モニタリング

| Polled    |         | Saalo | Scalo | Scolo | TT+ + 1 | Franciad |            |
|-----------|---------|-------|-------|-------|---------|----------|------------|
| Timestamp |         | SCALE | SCALE | SCALE | UCII    | Exceeded |            |
|           | VI ANG  | 3067  | 3067  | 1     | 0.02    | Nono     | 2010-04-00 |
| 08:11:50  | VLANS   | 3907  | 3907  | 1     | 0.02    | None     | 2019-04-09 |
| 09:11:55  |         |       |       | Ţ     | 0.02    | None     | 2019-04-09 |
| 10:11:59  |         |       |       | 1     | 0.02    | None     | 2019-04-09 |
| 11:12:05  |         |       |       | 1     | 0.02    | None     | 2019-04-09 |
| 12:12:09  |         |       |       | 1     | 0.02    | None     | 2019-04-09 |
| 13:12:13  |         |       |       | 1     | 0.02    | None     | 2019-04-09 |
| 14.12.18  |         |       |       | 1     | 0.02    | None     | 2019-04-09 |
| 15.10.04  |         |       |       | 1     | 0.02    | None     | 2019-04-09 |
| 15:12:24  |         |       |       | 1     | 0.02    | None     | 2019-04-09 |
| 16:12:29  |         |       |       | 1     | 0.02    | None     | 2019-04-09 |
| 17:12:33  | (VDC:1) |       |       | · 1   | 0.02    | None     | 2019-04-09 |
| 08:11:02  |         |       |       | 1     | 0.02    | None     | 2019-04-09 |
| 09:11:07  |         |       |       | 1     | 0.02    | None     | 2019-04-09 |
| 10:11:11  |         |       |       | - 1   | 0.02    | None     | 2019-04-09 |
| 11:11:16  |         |       |       | 1     | 0.02    | None     | 2010 04 00 |
| 12:11:21  |         |       |       | Ţ     | 0.02    | None     | 2019-04-09 |
| 13:11:25  |         |       |       | 1     | 0.02    | None     | 2019-04-09 |
| 14:11:30  |         |       |       | 1     | 0.02    | None     | 2019-04-09 |
| 15:11:35  |         |       |       | 1     | 0.02    | None     | 2019-04-09 |
| 16:11:41  |         |       |       | 1     | 0.02    | None     | 2019-04-09 |
| 17.11.45  |         |       |       | 1     | 0.02    | None     | 2019-04-09 |
| switch#   |         |       |       |       |         |          |            |

この例では、平均およびピーク使用データ、ピークタイムスタンプ、7に置換合計、合計カウントを含むレイヤ2スイッチング使用データを表示します。

switch# show icam scale 12-switching vlan vlan-count utilization

```
Info Threshold = 80 percent (default) |
Warning Threshold = 90 percent (default) |
Critical Threshold = 100 percent (default) |
All timestamps are in UTC |
```

```
Scale Limits for L2 Switching
```

| Peak     | Peal | Feature<br>k P      | Verified<br>eak     | Config | Cur   | Cur  | Avg  | 7-Day | 7-Day      |
|----------|------|---------------------|---------------------|--------|-------|------|------|-------|------------|
|          | Util | Timestam            | Scale<br>p          | Scale  | Scale | Util | Util | Util  | Timestamp  |
|          |      |                     |                     |        |       |      |      |       |            |
| 22:34:25 | 0.02 | VLANs<br>2019-04-   | 3967<br>08 22:34:25 | 3967   | 1     | 0.02 | 0.02 | 0.02  | 2019-04-08 |
| 22:33:36 | 0.02 | (VDC:1)<br>2019-04- | -<br>08 22:33:36    | -      | 1     | 0.02 | 0.02 | 0.02  | 2019-04-08 |
| switch#  |      |                     |                     |        |       |      |      |       |            |

この例では、レイヤ2スイッチングヒットカウントと、構成された各しきい値について構成 されたスケールを超えた最後のタイムスタンプを表示します。

switch# show icam scale 12-switching vlan vlan-count thresholds

Info Threshold = 80 percent (default) | Warning Threshold = 90 percent (default) | Critical Threshold = 100 percent (default) | All timestamps are in UTC |

Scale Limits for L2 Switching

| Feature<br>Last Warn: | Verifi<br>ing | ed Config<br>Critical La | Current<br>st Critica | Info<br>1<br>Exceeded | Last Info | Warning  |
|-----------------------|---------------|--------------------------|-----------------------|-----------------------|-----------|----------|
| Exceeded Time         | estamp        | Exceeded Exc             | eeded Time            | stamp                 |           | Inceeded |
| VLANs<br>-            | 3967          | 3967<br>0                | 1<br>-                | 0                     | -         | 0        |

switch#

### システム モニタリング

Cisco NX-OS リリース 9.3(5) 以降、プロセスごとのメモリとコンポーネントの共有メモリのモ ニタリングがサポートされています。

icam monitor system <CR>

このコマンドは、システムモニタリング下のすべてのカテゴリのモニタリングを有効にしま す。Cisco Nexus NX-OS リリース 9.3(5) 以降では、アクティブ SUP のメモリと共有メモリ専用 になります。

ICAM システムモニタリング機能により、プロセスの使用可能な仮想メモリに対するプロセス メモリの使用状況、およびコンポーネントの最大で使用可能な共有メモリに対する共有メモリ の使用状況をモニタリングできます。

1.2 icam monitor system threshold info <1-100> warning <1-100> critical <1-100>

これにより、各レベルのしきい値が設定され、警告または重大なsyslogが生成されるタイミン グが決定されます。デフォルト値は、Info、Warning、Critical のそれぞれ 80、90、100 です。 icam monitor command system threshold はすべてのプロセスのメモリと共有メモリの使用レベ ルに適用されます。

1.3 icam monitor interval <1-24> history <168-1344>

このコマンドはすべてのモニタリングを表示し、ポーリング間隔を決定し、最大のポーリング サンプルがデータベースにいつでも保持されます。

show icam system output はスケール機能と同様にモデル化されます。つまり、現在の値の icam システムの表示は、icam system monitoring を有効にしなくても利用できます。履歴関連のコマンドの場合、スケールと同様になります。

icam system monitoring では、履歴収集および関連コマンド show icam system [history interval] [thresholds] [utilization] を有効にする必要があります。

この show icam system memory コマンドは、プロセスの UUID、プロセス名、メモリ制限(バ イト単位)、使用メモリ(バイト単位)、および使用率のパーセンテージを表示します。

出力提案の例:

```
switch# show icam system memory
Retrieving data. This may take some time ...
Info Threshold = 80 percent (default) |
Warning Threshold = 90 percent (default) |
Critical Threshold = 100 percent (default) |
All timestamps are in UTC |
```

Process Memory

Process Instance Unit Value Limit Util. Alarm Timestamp

aaa UUID:0x000000B5 PID:4024 Bytes 619171840 4294967295 14.41 Warning 2020-01-25 08:06:25 acllog UUID:0x0000023C PID:6648 Bytes 614506496 25222676480 14.30 Warning 2020-01-25 08:06:25 aclmgr UUID:0x00000182 PID:4030 Bytes 629452800 25222676480 14.65 Warning 2020-01-25 08:06:25

この show icam system shared-memory コマンドは、コンポーネント名、共有メモリの制限、使用されている共有メモリ(KB)、および使用率を表示します。

Shared Memory

\_\_\_\_\_

Component Instance Unit Value Limit Util. Alarm Timestamp

am VDC:1 MOD:27 KB 201 1028 19.55 Critical 2020-01-25 08:07:37 am lim VDC:1 MOD:27 KB 1 68 1.47 None 2020-01-25 08:07:37

arp VDC:1 MOD:27 KB 92 4100 2.24 None 2020-01-25 08:07:37 arplib VDC:1 MOD:27 KB 129 24580 0.52 None 2020-01-25 08:07:37 arplib (VDC:1, Mod: 6) KB -23580 10 0.52 2019-11-06 08:08:49 None カテゴリを指定しないと、show icam system コマンドはモニタ対象のすべてのカテゴリ(メモ リと共有メモリ)を表示します。 switch(config) # show icam system Retrieving data. This may take some time ... \_\_\_\_\_ Info Threshold = 80 percent (default) Warning Threshold = 90 percent (default) Critical Threshold = 100 percent (default) All timestamps are in UTC \_\_\_\_\_

Process Memory

Process Instance Unit Value Limit Util. Alarm Timestamp

aaa UUID:0x000000B5 PID:4024 Bytes 619171840 4294967295 14.41 Warning 2020-01-25 08:06:25 acllog UUID:0x0000023C PID:6648 Bytes 614506496 25222676480 14.30 Warning 2020-01-25 08:06:25 aclmgr UUID:0x00000182 PID:4030 Bytes 629452800 25222676480 14.65 Warning 2020-01-25 08:06:25

### Shared Memory

Component Instance Unit Value Limit Util. Alarm Timestamp

am VDC:1 MOD:27 KB 201 1028 19.55 Critical 2020-01-25 08:07:37 am\_lim VDC:1 MOD:27 KB 1 68 1.47 None 2020-01-25 08:07:37 arp VDC:1 MOD:27 KB 92 4100 2.24 None 2020-01-25 08:07:37 arplib VDC:1 MOD:27 KB 129 24580 0.52 None 2020-01-25 08:07:37

システム機能のモニタリングが有効になっている場合は、上記の show コマンドに加えて、履 歴/使用率/しきい値がサポートされます。

switch# show icam system ?
<CR>
> Redirect it to a file
>> Redirect it to a file in append mode
history Show usage history
memory Virtual Memory usage
shared-memory Shared Memory usage
thresholds Show thresholds statistics
utilization Show utilization statistics
| Pipe command output to filter

show icam system [memory | shared-memory] [history <1-1344>] [utilization | thresholds] この例では、デフォルトのスケール モニタリングしきい値からのサンプル データを表示しま す。

switch# show icam scale Retrieving data. This may take some time ... \_\_\_\_\_ Info Threshold = 80 percent (default) Warning Threshold = 90 percent (default) Critical Threshold = 100 percent (default) All timestamps are in UTC 

\_\_\_\_\_ \_\_\_\_\_ Scale Limits for L2 Switching \_\_\_\_\_

| D.11.1              | Feature      | Verified | Config | Cur   | Cur  | Threshold |            |
|---------------------|--------------|----------|--------|-------|------|-----------|------------|
| Polled              |              | Scale    | Scale  | Scale | Util | Exceeded  | Timestamp  |
|                     |              |          |        |       |      |           |            |
| MAG                 | C Addresses  | -        | -      | -     | -    | -         | -          |
| ()                  | Mod:1,FE:0)  | 90000    | 90000  | 16    | 0.01 | None      | 2018-07-06 |
| 16:27:05            |              |          |        |       |      |           |            |
| (1                  | Mod:1, FE:1) | 90000    | 90000  | 0     | 0.00 | None      | 2018-07-06 |
| 16:27:05            |              |          |        |       |      |           |            |
|                     | VLANs        | 3967     | 3967   | 1     | 0.02 | None      | 2018-07-06 |
| 16:27:07            |              |          |        |       |      |           |            |
|                     | (VDC:1)      | -        | -      | 1     | 0.02 | None      | 2018-07-06 |
| 16:27:05<br>switch# |              |          |        |       |      |           |            |

この例では、指定された数の間隔のレイヤ2スイッチングトラフィックの履歴を表示します。

\_\_\_\_\_

switch# show icam scale 12-switching vlan vlan-count history 10

```
_____
Info Threshold = 80 percent (default)
Warning Threshold = 90 percent (default)
Critical Threshold = 100 percent (default)
All timestamps are in UTC
_____
```

Scale Limits for L2 Switching

|           | Feature | Verified | Config | Cur   | Cur  | Threshold |            |
|-----------|---------|----------|--------|-------|------|-----------|------------|
| Polled    |         | Scale    | Scale  | Scale | Util | Exceeded  |            |
| Timestamp |         |          |        |       |      |           |            |
|           |         |          |        |       |      |           |            |
| 08:11:50  | VLANs   | 3967     | 3967   | 1     | 0.02 | None      | 2019-04-09 |
|           |         |          |        | 1     | 0.02 | None      | 2019-04-09 |
| 09:11:55  |         |          |        | 1     | 0.02 | None      | 2019-04-09 |
| 10:11:59  |         |          |        |       |      |           |            |

|                     |         |   |   | 1 | 0.02 | None  | 2019-04-09 |
|---------------------|---------|---|---|---|------|-------|------------|
| 11:12:05            |         |   |   | - | 0.00 | Nerre | 2010 04 00 |
| 12:12:09            |         |   |   | Ţ | 0.02 | None  | 2019-04-09 |
| 13:12:13            |         |   |   | 1 | 0.02 | None  | 2019-04-09 |
| 14.12.10            |         |   |   | 1 | 0.02 | None  | 2019-04-09 |
| 14.12.10            |         |   |   | 1 | 0.02 | None  | 2019-04-09 |
| 15:12:24            |         |   |   | 1 | 0.02 | None  | 2019-04-09 |
| 16:12:29            |         |   |   | 1 | 0.02 | None  | 2019-04-09 |
| 17:12:33            | (100 1) |   |   | - | 0.00 | News  | 2010 04 00 |
| 08:11:02            | (VDC:I) | - | - | Ţ | 0.02 | None  | 2019-04-09 |
| 09:11:07            |         |   |   | 1 | 0.02 | None  | 2019-04-09 |
| 10.11.11            |         |   |   | 1 | 0.02 | None  | 2019-04-09 |
|                     |         |   |   | 1 | 0.02 | None  | 2019-04-09 |
| 11:11:16            |         |   |   | 1 | 0.02 | None  | 2019-04-09 |
| 12:11:21            |         |   |   | 1 | 0.02 | None  | 2019-04-09 |
| 13:11:25            |         |   |   | - | 0.00 | News  | 0010 04 00 |
| 14:11:30            |         |   |   | Ţ | 0.02 | None  | 2019-04-09 |
| 15:11:35            |         |   |   | 1 | 0.02 | None  | 2019-04-09 |
| 16.11.11            |         |   |   | 1 | 0.02 | None  | 2019-04-09 |
| 10.11.11            |         |   |   | 1 | 0.02 | None  | 2019-04-09 |
| 17:11:45<br>switch# |         |   |   |   |      |       |            |

この例では、平均およびピーク使用データ、ピークタイムスタンプ、7に置換合計、合計カウントを含むレイヤ2スイッチング使用データを表示します。

switch# show icam scale 12-switching vlan vlan-count utilization

Info Threshold = 80 percent (default) | Warning Threshold = 90 percent (default) | Critical Threshold = 100 percent (default) | All timestamps are in UTC |

Scale Limits for L2 Switching

| Peak     | Pea  | Feature Ve<br>k Pea   | erified<br>.k             | Config | Cur   | Cur  | Avg  | 7-Day | 7-Day      |
|----------|------|-----------------------|---------------------------|--------|-------|------|------|-------|------------|
|          | Util | Timestamp             | Scale                     | Scale  | Scale | Util | Util | Util  | Timestamp  |
| 22.24.25 | 0 02 | VLANs                 | 3967                      | 3967   | 1     | 0.02 | 0.02 | 0.02  | 2019-04-08 |
| 22:34:23 | 0.02 | (VDC:1)<br>2019-04-08 | 22:34:23<br>-<br>22:33:36 | -      | 1     | 0.02 | 0.02 | 0.02  | 2019-04-08 |

switch#

この例では、レイヤ2スイッチングヒットカウントと、構成された各しきい値について構成 されたスケールを超えた最後のタイムスタンプを表示します。

```
switch# show icam scale 12-switching vlan vlan-count thresholds
```

```
Info Threshold = 80 percent (default) |
Warning Threshold = 90 percent (default) |
Critical Threshold = 100 percent (default) |
All timestamps are in UTC |
```

Scale Limits for L2 Switching

| Feature<br>Last Warr | Verifie          | ed Config<br>Critical La | Current<br>ast Critical | Info              | Last Info          | Warning  |
|----------------------|------------------|--------------------------|-------------------------|-------------------|--------------------|----------|
| Exceeded Tim         | Scale<br>Nestamp | Scale<br>Exceeded Exc    | Scale<br>ceeded Time:   | Exceeded<br>stamp | Exceeded Timestamp | Exceeded |
| VLANs                | 3967             | 3967                     | 1                       | 0                 | _                  | 0        |
| -                    |                  | 0                        | _                       |                   |                    |          |

switch#

### TCAM エントリおよび使用状況の表示について

TCAMエントリのトラフィック分析や機能ごとのTCAMリソースなど、TCAMに関する現在、 履歴、および予測情報を表示できます。

### TCAM エントリの現在、履歴、および予測トラフィック分析の表示

TCAM エントリとトラフィック分析は、モジュールごとおよび TCAM インスタンスごとにリ ストされます。

(注) モニタリングが有効になっているモジュールとインスタンスのリソースとエントリの履 歴と予測のみを表示できます。エントリとリソースは、パケット数に基づいてソートさ れます。

TCAMエントリの現在、履歴、または予測トラフィック分析を表示するには、次のコマンドを 使用します。

#### 手順の概要

- **1.** show icam entries *acl* module *module* inst *instance* [history *num-intervals* ] [sort { [filter *feature-name* [ exact]] [ sort-order [ascending | descending]] [ top *top-percentage*] } ]
- **2**. **show icam prediction entries acl module** *module inst inst year month day time* [**top** *top-percentage* ]

#### 手順の詳細

|       | コマンドまたはアクション                                                                                                    | 目的                                                                                                    |           |
|-------|----------------------------------------------------------------------------------------------------|----------------------------------------------------------------------------------------------------|-----------|
| ステップ1 | <pre>show icam entries acl module module inst instance [history num-intervals ] [sort { [filter feature-name [ exact]] [ sort-order [ascending   descending]] [ top</pre> | 選択したオプションに基づいてTCAMエントリを<br>示します。                                                                                            | 表         |
|       | top-percentage] } ]                                                                                                    | <ul> <li>history:指定した間隔のエントリのトラフィ<br/>ク履歴を表示します。</li> </ul>                                                                 | ツ         |
|       | y」.<br>switch# show icam entries acl module 1 inst 0<br>例:<br>switch# show icam entries acl module 1 inst 0 sort<br>filter RACL top 5 sort-order descending               | <ul> <li>sort: TCAM エントリのリストをフィルタリングまたはソートする方法を指定します。sortキワードを使用してTCAMエントリをフィルタングする場合は、少なくとも1つのオプショを使用する必要があります。</li> </ul> | ンリン       |
|       | switch# show icam entries acl module 1 inst 0<br>history 5 sort top 10                                                                                                    | <ul> <li>filter feature-name:機能名に基づいて TCAM</li> <li>ントリをフィルタリングします。</li> </ul>                                              | 工         |
|       |                                                                                                    | <ul> <li>(注) デフォルトでは、すべての機能が表示<br/>されます。QoS CoPP のように、機能<br/>名に複数の単語が含まれている場合<br/>は、機能名を引用符で囲みます。</li> </ul>                | 示<br>能    |
|       |                                                                                                    | • exact:正確な機能名に基づいて TCAM エン<br>リをフィルタリングします。                                                                                | arepsilon |
|       |                                                                                                    | <ul><li>(注) このキーワードは、機能名で TCAM<br/>エントリをフィルタリングする場合に<br/>のみ使用できます。</li></ul>                                                | 1<br>に    |
|       |                                                                                                    | <ul> <li>sort-order:エントリを昇順または降順に並べ<br/>えます。</li> </ul>                                                                     | 替         |
|       |                                                                                                    | (注) 有効な値は昇順と降順です。値を昇順<br>に設定するとリストは昇順で表示され、降順に設定するとリストは降順で表示され、降順に設定するとリストは降順で<br>表示されます。デフォルトでは、エン<br>トリは降順でソートされます。       | 順 でン      |
|       |                                                                                                    | <ul> <li>top top-percentage:指定されたパーセンテーシ<br/>に基づいて、パケット数でソートされた上位<br/>TCAM エントリを表示します。</li> </ul>                           | ジ<br>]の   |

|               | コマンドまたはアクション                                                                                                    | 目的                                                                                                 |
|---------------|----------------------------------------------------------------------------------------------------|----------------------------------------------------------------------------------------------------|
|               |                                                                                                    | <ul><li>(注) 有効な値は1~100です。デフォルト<br/>値は1%です。</li></ul>                                               |
| ステップ <b>2</b> | <b>show icam prediction entries acl module</b> <i>module inst</i><br><i>inst year month day time</i> [ <b>top</b> <i>top-percentage</i> ] | TCAMエントリのトラフィック予測を表示します。         •年:YYYY形式で年を指定します。値の範囲は                                           |
|               | <b>19'!</b> :<br>switch# show icam prediction entries acl mod<br>1 inst 0 2020 Jul 20 10:45:00 top 5                                      | <ul> <li>1970~2030です。</li> <li>・月:1月、2月など月を指定します。</li> <li>(注) 値では大文字と小文字が区別されま</li> </ul>         |
|               |                                                                                                    | す。<br>•日:DD形式で月内の日を指定します。値の範<br>囲は1~31です。                                                          |
|               |                                                                                                    | ・時間:HH:MM:SS 形式で時間を指定します。                                                                          |
|               |                                                                                                    | <ul> <li>top top-percentage:指定されたパーセンテージ<br/>に基づいて、パケット数でソートされた上位の<br/>TCAM エントリを表示します。</li> </ul> |
|               |                                                                                                    | <ul><li>(注) 有効な値は1~10です。デフォルト<br/>値は1%です。</li></ul>                                                |

### 複雑なトラフィック フローを表示するためのコード ダイアグラムの 生成

コマンドの出力を使用して、コード図を生成できます。コード図は、複雑なトラフィックフ ローを簡単に表したものを提供します。コード図を使用して、異常なトラフィックフローを特 定できます。

次のコード図は、複雑なトラフィックフローを簡単に表したもので、さまざまなソースと宛先 の間のトラフィックフローが均一です。

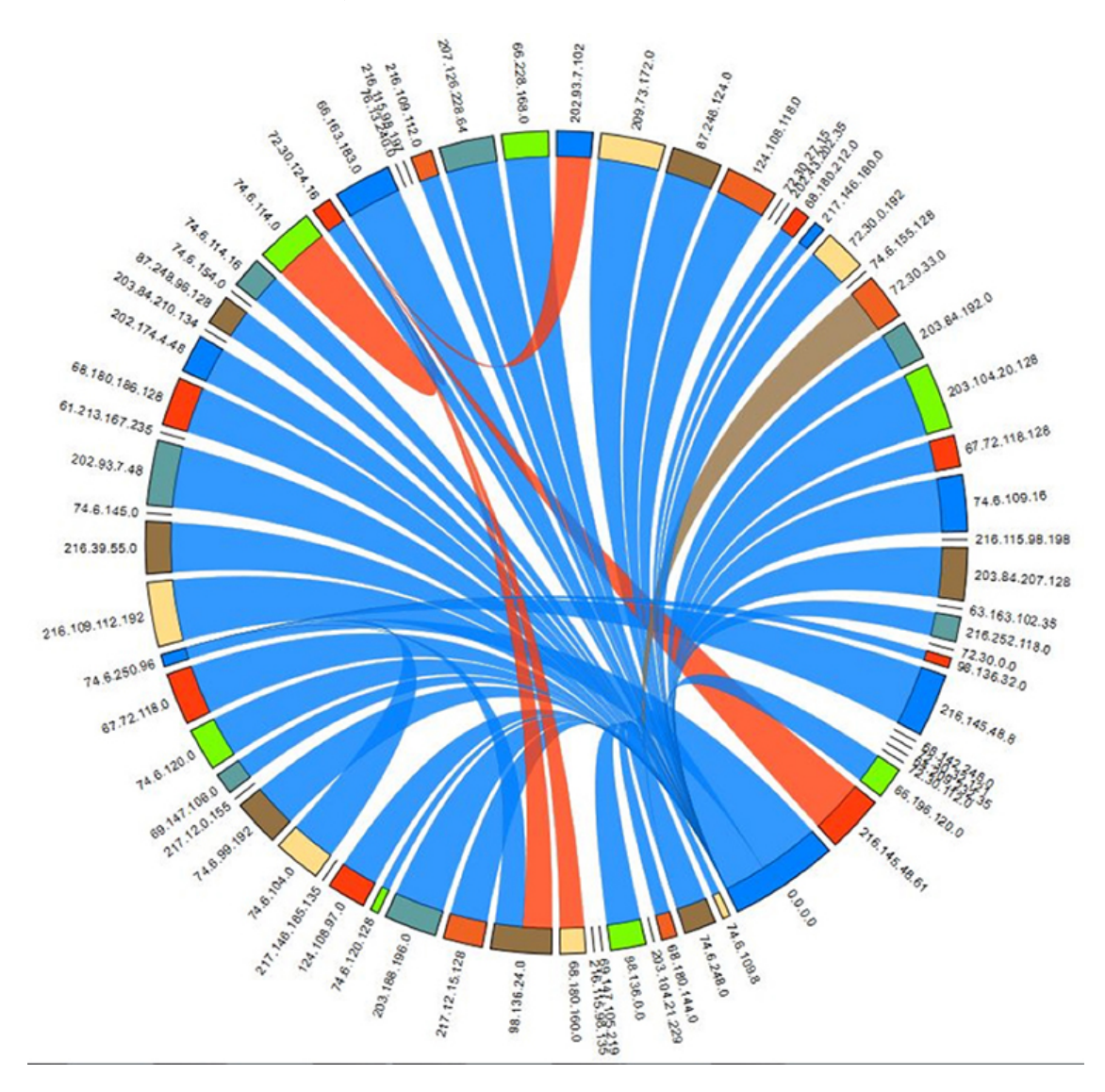

図 5: 均一なトラフィック フローを表すコード図

次の例は、現在の日付の TCAM エントリの上位 2% のトラフィック フローを表示する方法を 示しています。

\_\_\_\_\_

#### switch# show icam entries acl module 1 inst 0 sort top 2

Retrieving data from linecard. This may take some time ...

| тсам і | Entries | (Mod | 1. | Inst | 0) |
|--------|---------|------|----|------|----|

| Feature | Pkt_Type | Source IP/Mask  | Dest IP/Mask | Action | Interface    | Stats     |
|---------|----------|-----------------|--------------|--------|--------------|-----------|
| RACL    | IPv4     | ip 1.1.1.1/32   | 2.2.2.1/32   | Permit | Ethernet1/17 | 109099390 |
| RACL    | IPv4     | ip 1.1.1.100/32 | 2.2.2.100/32 | Permit | Ethernet1/17 | 94447216  |
| RACL    | IPv4     | ip 1.1.1.99/32  | 2.2.2.99/32  | Permit | Ethernet1/17 | 94447210  |
| RACL    | IPv4     | ip 1.1.1.98/32  | 2.2.2.98/32  | Permit | Ethernet1/17 | 94447204  |
| RACL    | IPv4     | ip 1.1.1.97/32  | 2.2.2.97/32  | Permit | Ethernet1/17 | 94447198  |
| RACL    | IPv4     | ip 1.1.1.96/32  | 2.2.2.96/32  | Permit | Ethernet1/17 | 94447192  |
| RACL    | IPv4     | ip 1.1.1.95/32  | 2.2.2.95/32  | Permit | Ethernet1/17 | 94447186  |
|         |          |                 |              |        |              |           |

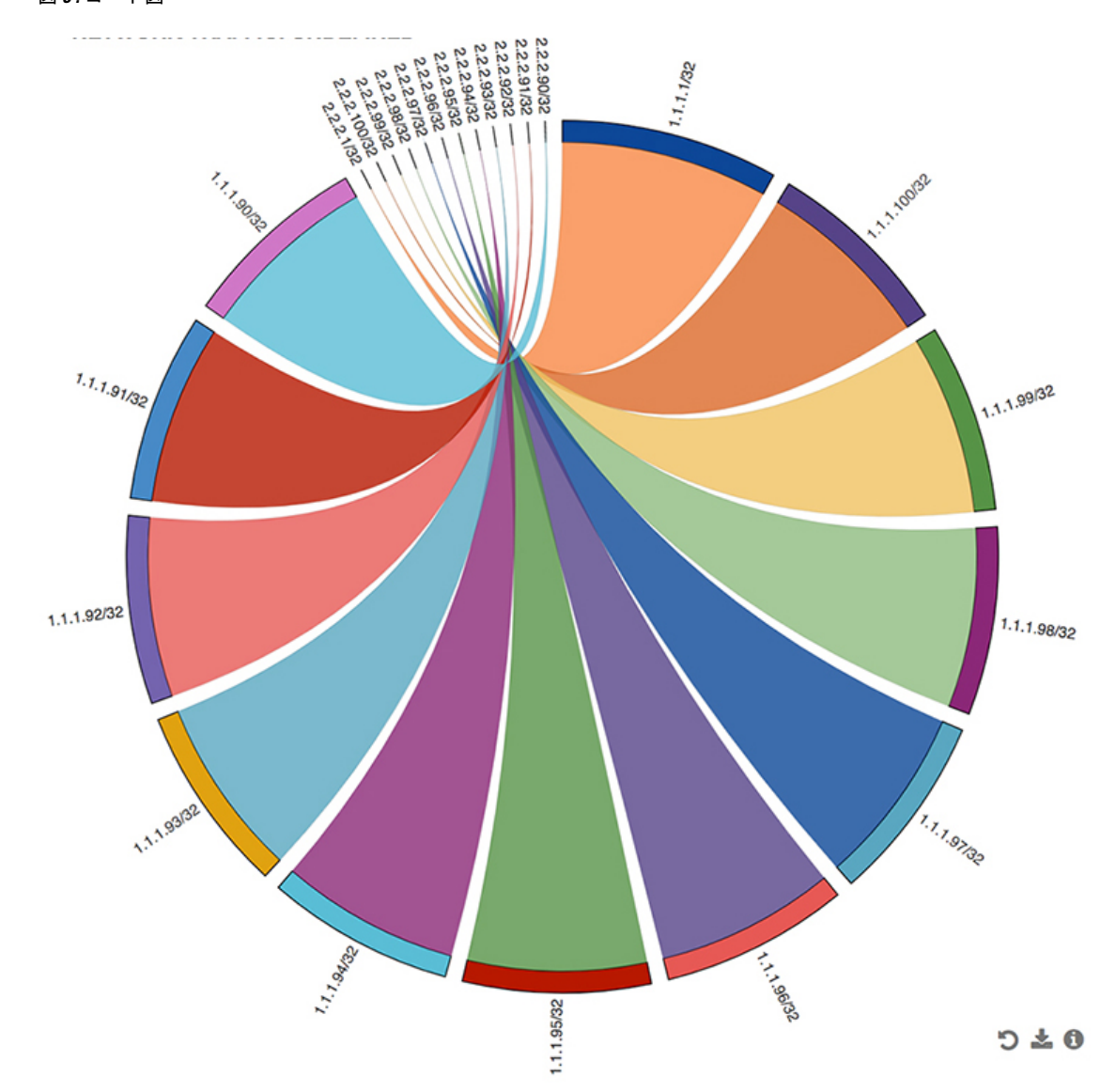

次の図は、この例の出力を使用して生成されるトラフィックフローを示しています。 図 6: コード図

コード図のすべての弧は、送信元アドレスから宛先アドレスへのトラフィックフローを表しま す。コードの太い端は送信元アドレスを表し、細い端は宛先アドレスを表します。円弧の太さ は、トラフィックの割合を表します。show icam entries コマンドの出力の統計フィールドに は、TCAMエントリにヒットするパケットまたはトラフィックの数が表示されます。単一の送 信元から複数の宛先へのトラフィック、および複数の送信元から単一の宛先へのトラフィック を表示できます。

次の図は、異常なトラフィック フローを示しています。

#### 図 **7**:異常の可視化

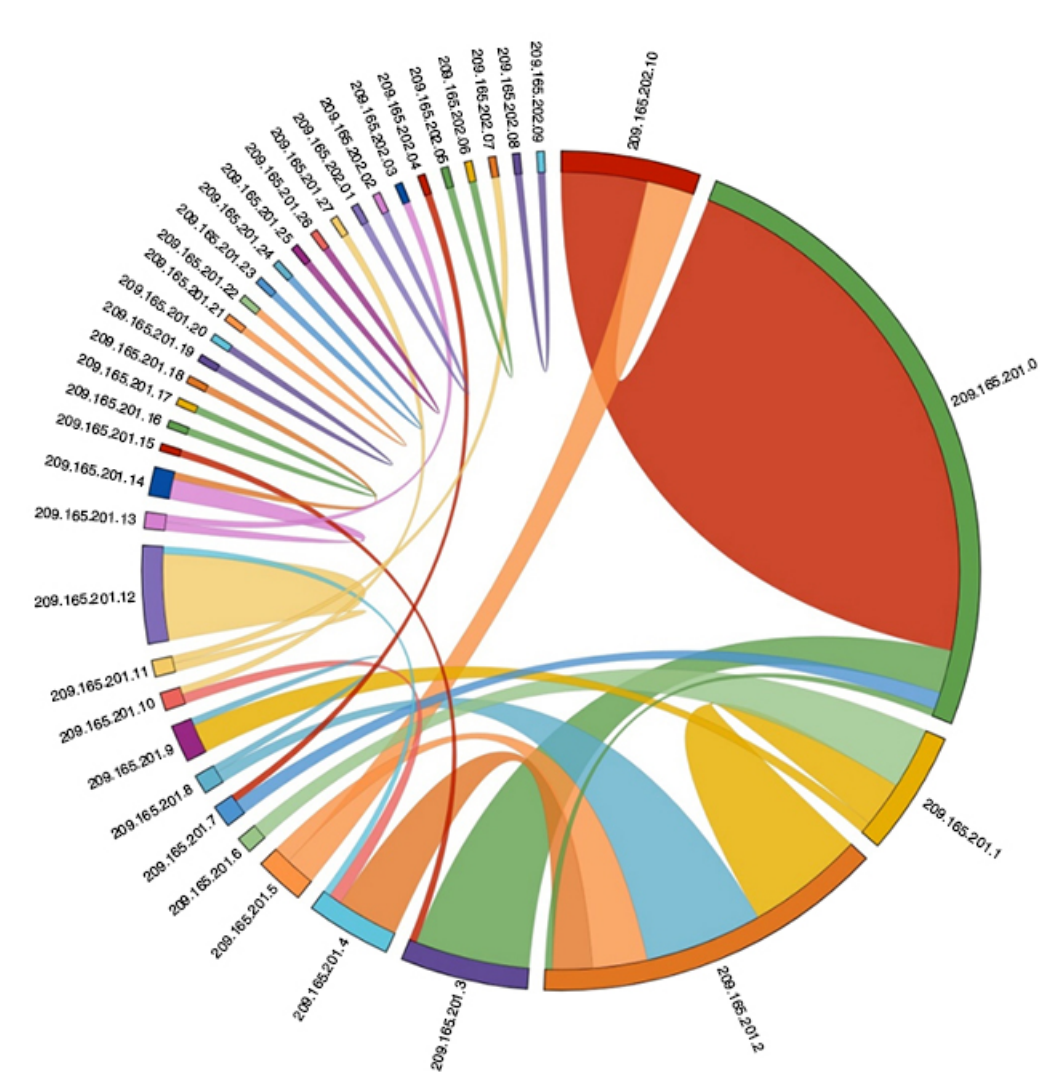

この図では、209.165.201.0から 209.165.202.10までのトラフィックを持つアークは、異常なトラフィックパターンとして簡単に識別できます。

### 例:TCAM エントリのトラフィック分析の表示

この例は、iCAMによってモニタされる上位1%のTCAMエントリの履歴ビューを示し、エントリを機能名でフィルタリングします。このStats列には、最後の2つの間隔でエントリに到達したパケットの合計数が表示されます。このRate列には、最後の2つの間隔の1秒あたりのパケット数の平均トラフィックレートが表示されます。

| switch# sl | how icam | entries  | acl m  | odule 1  | inst 0  | history  | 2 s | ort filter | RACL | top  | 1         |
|------------|----------|----------|--------|----------|---------|----------|-----|------------|------|------|-----------|
| TCAM Entr: | ies (Mod | 1,Inst ( | ): Cur | mulative | stats   | for last | 2   | intervals  |      |      |           |
| Feature H  | ?kt_Type | Source   | IP/Mas | sk Dest  | IP/Mas] | k Actior | 1   | Interface  | St   | tats | Rate(pps) |

| RACL | IPv4 | ip 1.1.1.1/32 | 2.2.2.1/32 | Permit | Ethernet1/17 | 359378 | 1497 |
|------|------|---------------|------------|--------|--------------|--------|------|
| RACL | IPv4 | ip 1.1.1.2/32 | 2.2.2.2/32 | Permit | Ethernet1/17 | 359378 | 1497 |
| RACL | IPv4 | ip 1.1.1.3/32 | 2.2.2.3/32 | Permit | Ethernet1/17 | 359378 | 1497 |

この例は、現在の日付で上位 10% の TCAM エントリを機能名でフィルタリングしたビューを示しています。

switch # show icam entries acl module 1 inst 0 sort filter RACL top 10

Retrieving data from linecard. This may take some time  $\ldots$ 

TCAM Entries (Mod 1,Inst 0)

| Feature | Pkt_Type | Source IP/Mask  | Dest IP/Mask | Action | Interface    | Stats     |
|---------|----------|-----------------|--------------|--------|--------------|-----------|
| RACL    | IPv4     | ip 1.1.1.95/32  | 2.2.2.95/32  | Permit | Ethernet1/17 | 664347410 |
| RACL    | IPv4     | ip 1.1.1.96/32  | 2.2.2.96/32  | Permit | Ethernet1/17 | 664347410 |
| RACL    | IPv4     | ip 1.1.1.97/32  | 2.2.2.97/32  | Permit | Ethernet1/17 | 664347410 |
| RACL    | IPv4     | ip 1.1.1.98/32  | 2.2.2.98/32  | Permit | Ethernet1/17 | 664347410 |
| RACL    | IPv4     | ip 1.1.1.99/32  | 2.2.2.99/32  | Permit | Ethernet1/17 | 664347410 |
| RACL    | IPv4     | ip 1.1.1.100/32 | 2.2.2.100/32 | Permit | Ethernet1/17 | 664347410 |
| RACL    | IPv4     | ip 1.1.1.86/32  | 2.2.2.86/32  | Permit | Ethernet1/17 | 664347409 |
| RACL    | IPv4     | ip 1.1.1.87/32  | 2.2.2.87/32  | Permit | Ethernet1/17 | 664347409 |
| RACL    | IPv4     | ip 1.1.1.88/32  | 2.2.2.88/32  | Permit | Ethernet1/17 | 664347409 |
| RACL    | IPv4     | ip 1.1.1.89/32  | 2.2.2.89/32  | Permit | Ethernet1/17 | 664347409 |
| RACL    | IPv4     | ip 1.1.1.90/32  | 2.2.2.90/32  | Permit | Ethernet1/17 | 664347409 |
| RACL    | IPv4     | ip 1.1.1.91/32  | 2.2.2.91/32  | Permit | Ethernet1/17 | 664347409 |
| RACL    | IPv4     | ip 1.1.1.92/32  | 2.2.2.92/32  | Permit | Ethernet1/17 | 664347409 |
| RACL    | IPv4     | ip 1.1.1.93/32  | 2.2.2.93/32  | Permit | Ethernet1/17 | 664347409 |
| RACL    | IPv4     | ip 1.1.1.94/32  | 2.2.2.94/32  | Permit | Ethernet1/17 | 664347409 |
| RACL    | IPv4     | ip 1.1.1.78/32  | 2.2.2.78/32  | Permit | Ethernet1/17 | 664347408 |
| RACL    | IPv4     | ip 1.1.1.79/32  | 2.2.2.79/32  | Permit | Ethernet1/17 | 664347408 |
| RACL    | IPv4     | ip 1.1.1.80/32  | 2.2.2.80/32  | Permit | Ethernet1/17 | 664347408 |
| RACL    | IPv4     | ip 1.1.1.81/32  | 2.2.2.81/32  | Permit | Ethernet1/17 | 664347408 |
| RACL    | IPv4     | ip 1.1.1.82/32  | 2.2.2.82/32  | Permit | Ethernet1/17 | 664347408 |
| RACL    | IPv4     | ip 1.1.1.83/32  | 2.2.2.83/32  | Permit | Ethernet1/17 | 664347408 |
| RACL    | IPv4     | ip 1.1.1.84/32  | 2.2.2.84/32  | Permit | Ethernet1/17 | 664347408 |
| RACL    | IPv4     | ip 1.1.1.85/32  | 2.2.2.85/32  | Permit | Ethernet1/17 | 664347408 |
| RACL    | IPv4     | ip 1.1.1.69/32  | 2.2.2.69/32  | Permit | Ethernet1/17 | 664347407 |
| RACL    | IPv4     | ip 1.1.1.70/32  | 2.2.2.70/32  | Permit | Ethernet1/17 | 664347407 |

この例は、exact キーワードを使用して機能名によってフィルタリングされた現在のTCAM エントリのビューを示しています。

switch# show icam entries acl module 1 inst 0 sort filter PBR exact top 100  $\,$ 

Retrieving data from linecard. This may take some time ...

| TCAM Ent | ries (Mod | 1,1nst 0)        |              |          |              |       |
|----------|-----------|------------------|--------------|----------|--------------|-------|
| Feature  | Pkt_Type  | Source IP/Mask   | Dest IP/Mask | Action   | Interface    | Stats |
| PBR      | IPv4      | ip 0.0.0/0       | 224.0.0.0/4  | Permit   | Ethernet1/19 | 0     |
| PBR      | IPv4      | tcp 3.3.3.3/32   | 0.0.0/0      | Redirect | Ethernet1/19 | 0     |
| PBR      | IPv4      | tcp 3.3.3.3/32   | 0.0.0/0      | Redirect | Ethernet1/19 | 0     |
| PBR      | IPv4      | ip 100.10.1.2/32 | 2.2.2.4/32   | Redirect | Ethernet1/19 | 0     |
| PBR      | IPv4      | udp 3.3.3.4/32   | 2.2.2/32     | Redirect | Ethernet1/19 | 0     |
| PBR      | IPv4      | udp 3.3.3.4/32   | 2.2.2.2/32   | Redirect | Ethernet1/19 | 0     |
| PBR      | IPv4      | udp 3.3.3.4/32   | 2.2.2/32     | Redirect | Ethernet1/19 | 0     |
|          |           |                  |              |          |              |       |

| PBR | IPv4 | udp 3.3.3.4/32 | 2.2.2.2/32 | Redirect | Ethernet1/19 | 0 |
|-----|------|----------------|------------|----------|--------------|---|
| PBR | IPv4 | udp 3.3.3.4/32 | 2.2.2.2/32 | Redirect | Ethernet1/19 | 0 |
| PBR | IPv4 | udp 3.3.3.4/32 | 2.2.2.2/32 | Redirect | Ethernet1/19 | 0 |
| PBR | IPv4 | udp 3.3.3.4/32 | 2.2.2.2/32 | Redirect | Ethernet1/19 | 0 |
| PBR | IPv4 | ip 1.1.1.2/32  | 2.2.2.2/32 | Redirect | Ethernet1/19 | 0 |
| PBR | IPv4 | ip 1.1.1.1/32  | 2.2.2.2/32 | Redirect | Ethernet1/19 | 0 |
| PBR | IPv4 | ip 0.0.0/0     | 0.0.0.0/0  | Permit   | Ethernet1/19 | 0 |

この例は、iCAMによってモニタされるTCAMエントリの履歴のビューを示しています。この Stats 列には、最後の5つの間隔のエントリをヒットするパケットの合計数が表示されます。 この Rate 列には、最後の5つの間隔の1秒あたりのパケット数の平均トラフィックが表示さ れます。

switch# show icam entries acl module 1 inst 0 history 5

| TCAM Ent    | ries (Mod | 1,Inst 0): Cumu | lative stats f | or last 5 | intervals    |           |          |
|-------------|-----------|-----------------|----------------|-----------|--------------|-----------|----------|
| Feature     | Pkt_Type  | Source IP/Mask  | Dest IP/Mask   | Action    | Interface    | Stats Rat | ce (pps) |
| RACL 471    | IPv4      | ip 1.1.1.1/32   | 2.2.2.1/32     | Permit    | Ethernet1/17 | 8494611   |          |
| RACL<br>471 | IPv4      | ip 1.1.1.2/32   | 2.2.2.2/32     | Permit    | Ethernet1/17 | 8494612   |          |
| RACL<br>471 | IPv4      | ip 1.1.1.3/32   | 2.2.2.3/32     | Permit    | Ethernet1/17 | 8494612   |          |
| RACL<br>471 | IPv4      | ip 1.1.1.4/32   | 2.2.2.4/32     | Permit    | Ethernet1/17 | 8494611   |          |
| RACL<br>471 | IPv4      | ip 1.1.1.5/32   | 2.2.2.5/32     | Permit    | Ethernet1/17 | 8494611   |          |
| RACL        | IPv4      | ip 1.1.1.20/32  | 2.2.2.20/32    | Permit    | Ethernet1/17 | 8494611   |          |
| RACL        | IPv4      | ip 1.1.1.21/32  | 2.2.2.21/32    | Permit    | Ethernet1/17 | 8494611   |          |
| RACL        | IPv4      | ip 1.1.1.22/32  | 2.2.2.22/32    | Permit    | Ethernet1/17 | 8494611   |          |
| RACL        | IPv4      | ip 1.1.1.23/32  | 2.2.2.23/32    | Permit    | Ethernet1/17 | 8494611   |          |
| RACL        | IPv4      | ip 0.0.0.0/0    | 0.0.0/0        | Deny      | Ethernet1/17 | 325164152 |          |
| RACL        | IPv4      | ip 2.2.2.1/32   | 1.1.1.1/32     | Permit    | Ethernet1/18 | 424732    |          |
| RACL<br>23  | IPv4      | ip 2.2.2.2/32   | 1.1.1.2/32     | Permit    | Ethernet1/18 | 424732    |          |
| RACL        | IPv4      | ip 2.2.2.3/32   | 1.1.1.3/32     | Permit    | Ethernet1/18 | 424732    |          |
| RACL        | IPv4      | ip 2.2.2.4/32   | 1.1.1.4/32     | Permit    | Ethernet1/18 | 424732    |          |
| RACL        | IPv4      | ip 2.2.2.5/32   | 1.1.1.5/32     | Permit    | Ethernet1/18 | 424732    |          |
| RACL        | IPv4      | ip 2.2.2.6/32   | 1.1.1.6/32     | Permit    | Ethernet1/18 | 424732    |          |
| RACL        | IPv4      | ip 2.2.2.2/32   | 1.1.1.1/32     | Permit    | Ethernet1/18 | 0         |          |
| RACL        | IPv4      | ip 2.2.2.3/32   | 1.1.1.1/32     | Permit    | Ethernet1/18 | 0         |          |
| RACL        | IPv4      | ip 2.2.2.4/32   | 1.1.1.1/32     | Permit    | Ethernet1/18 | 0         |          |
| URACL       | IPv4      | ip 2.2.2.1/32   | 1.1.1.2/32     | Permit    | Ethernet1/18 | 0         |          |
| URACL       | IPv4      | ip 0.0.0.0/0    | 0.0.0.0/0      | Deny      | Ethernet1/18 | 66258430  |          |

| 3681     | L    |      |     |           |               |          |   |
|----------|------|------|-----|-----------|---------------|----------|---|
| QoS<br>O | COPP | IPv4 | tcp | 0.0.0.0/0 | 0.0.0/0       | Redirect | 0 |
| QoS<br>0 | COPP | IPv4 | tcp | 0.0.0.0/0 | 224.0.0.0/24  | Redirect | 0 |
| QoS<br>0 | COPP | IPv4 | tcp | 0.0.0/0   | 0.0.0/0       | Redirect | 0 |
| QoS<br>0 | COPP | IPv4 | tcp | 0.0.0/0   | 224.0.0.0/24  | Redirect | 0 |
| QoS<br>0 | COPP | IPv4 | 88  | 0.0.0.0/0 | 0.0.0/0       | Redirect | 0 |
| QoS<br>0 | COPP | IPv4 | 88  | 0.0.0/0   | 224.0.0.0/24  | Redirect | 0 |
| QoS<br>0 | COPP | IPv4 | ip  | 0.0.0.0/0 | 224.0.1.39/32 | Redirect | 0 |
| QoS<br>0 | COPP | IPv4 | ip  | 0.0.0.0/0 | 224.0.1.39/32 | Redirect | 0 |
| QoS<br>0 | COPP | IPv4 | ip  | 0.0.0.0/0 | 224.0.1.40/32 | Redirect | 0 |
| QoS<br>0 | COPP | IPv4 | ip  | 0.0.0/0   | 224.0.1.40/32 | Redirect | 0 |
| QoS<br>0 | COPP | IPv4 | udp | 0.0.0.0/0 | 224.0.0.0/24  | Redirect | 0 |

この例では、モジュールのTCAMエントリの使用統計の予測と、iCAMモニタリングが有効に なっているインスタンスを表示します。

#### switch# show icam prediction entries acl module 1 inst 0 2020 Nov 1 10:45:00

Generating predictions, this may take some time ...

| TCAM Ent | ries Pre     | diction (Mod 1,I | nst 0)       |        |                              |                        |                        |
|----------|--------------|------------------|--------------|--------|------------------------------|------------------------|------------------------|
| Feature  | Pkt_Type     | e Source IP/Mask | Dest IP/Mask | Action | Interface                    | Stats                  | Prediction             |
| RACL     | IPv4<br>IPv4 | ip 1.1.1.100/32  | 2.2.2.100/32 | Permit | Ethernet1/17<br>Ethernet1/17 | 664515047              | 664694822<br>664694822 |
| RACL     | IPv4<br>IPv4 | ip 1.1.1.92/32   | 2.2.2.92/32  | Permit | Ethernet1/17                 | 664515046<br>664515046 | 664694818<br>664694822 |
| RACL     | IPv4         | ip 1.1.1.99/32   | 2.2.2.99/32  | Permit | Ethernet1/17                 | 664515047              | 664694822              |

\_\_\_\_\_

この例は、上位 2%の TCAM エントリの予測分析を表示します。

switch# show icam prediction entries acl module 1 inst 0 2020 Nov 1 10:45:00 sort top 2

Generating predictions, this may take some time  $\ldots$ 

```
TCAM Entries Prediction (Mod 1, Inst 0)
```

Feature Pkt Type Source IP/Mask Dest IP/Mask Action Interface Stats Prediction

\_\_\_\_\_

 RACL
 IPv4
 ip 1.1.1.1/32
 2.2.2.2/32
 Permit
 Ethernet1/17
 279886055
 279886080

 RACL
 IPv4
 ip 1.1.1.10/32
 2.2.2.10/32
 Permit
 Ethernet1/17
 93274142
 100204095

 RACL
 IPv4
 ip 1.1.1.2/32
 2.2.2.2/32
 Permit
 Ethernet1/17
 93274093

 98354091
 RACL
 IPv4
 ip 1.1.1.3/32
 2.2.2.3/32
 Permit
 Ethernet1/17
 93274099

 98575099
 98575099
 ip 1.1.1.3/32
 2.2.2.3/32
 Permit
 Ethernet1/17
 93274099

RACL IPv4 ip 1.1.1.4/32 2.2.2.4/32 Permit Ethernet1/17 93274105 98811092

### 機能ごとの現在、過去、および予測 TCAM リソースの表示

iCAM を使用してリソースとエントリの予測分析を表示するには、次のコマンドを使用します。

#### 手順の概要

- **1.** show icam resource module module inst instance [history num-intervals]
- **2**. show icam resource { | } module *module* inst *instance* [history *num-intervals*]
- 3. show icam prediction resource module module inst inst year month day time
- **4**. **show icam prediction resource** {|} **module** *module* **inst** *inst year month day time*

#### 手順の詳細

|       | コマンドまたはアクション                                                                                                    | 目的                                                                                                    |
|-------|----------------------------------------------------------------------------------------------------|----------------------------------------------------------------------------------------------------|
| ステップ1 | <b>show icam resource module</b> <i>module</i> <b>inst</b> <i>instance</i><br>[ <b>history</b> <i>num-intervals</i> ] | リソースのモジュールごとおよびインスタンスごと<br>の分析を表示します。                                                                  |
|       | 例:<br>例:                                                                                                    | <ul> <li>history:指定された数の間隔でのリソース使用<br/>量の履歴スナップショットを表示します。</li> <li>num-intervals:履歴内の間隔の数。</li> </ul> |
| ステップ2 | <pre>show icam resource { } module module inst instance [history num-intervals]</pre>                                 | リソースのモジュールごとおよびインスタンスごと<br>の分析を表示します。                                                                  |
|       | 例:<br>例:                                                                                                    | <ul> <li>history:指定された数の間隔でのリソース使用<br/>量の履歴スナップショットを表示します。</li> </ul>                                  |
|       | 例:<br>例:                                                                                                    | • num-intervals:履歴内の間隔の数。                                                                              |
| ステップ3 | <b>show icam prediction resource module</b> <i>module</i> <b>inst</b> <i>inst year month day time</i>                 | <ul> <li>・年:YYYY形式で年を指定します。値の範囲は<br/>1970~2030です。</li> </ul>                                           |
|       | 例:                                                                                                    | ・月:1月、2月など月を指定します。                                                                                     |
|       |                                                                                                    | (注) これらの値は大文字と小文字が区別さ<br>れます。                                                                          |
|       |                                                                                                    | <ul> <li>・日:DD形式で月内の日を指定します。値の範囲は1~31です。</li> </ul>                                                    |
|       |                                                                                                    | ・時間 : HH:MM:SS 形式で時間を指定します。                                                                            |

|       | コマンドまたはアクション                                                                             | 目的                                                                                    |
|-------|------------------------------------------------------------------------------------------|---------------------------------------------------------------------------------------|
| ステップ4 | <pre>show icam prediction resource { } module module inst inst year month day time</pre> | <ul> <li>・年:YYYY形式で年を指定します。値の範囲は<br/>1970~2030です。</li> </ul>                          |
|       | 例:<br>例:                                                                                 | <ul> <li>・月:1月、2月など月を指定します。</li> <li>(注) これらの値は大文字と小文字が区別されます。</li> </ul>             |
|       |                                                                                          | <ul> <li>・日:DD形式で月内の日を指定します。値の範囲は1~31です。</li> <li>・時間:HH:MM:SS形式で時間を指定します。</li> </ul> |

### 予測リソース使用状況を表示するためのチャートまたはグラフの生成

予測コマンドの出力を使用して、ドーナツグラフまたは棒グラフを生成できます。次の図は、 機能ごとの TCAM リソースの使用状況を示しています。

図 8:機能ごとの TCAM リソース使用状況を表すドーナツ グラフ

CURRENT ACL TCAM FEATURE RESOURCE UTILIZATION FOR TCAM 1 AND BANK 0 172.28.243.35 (N35)

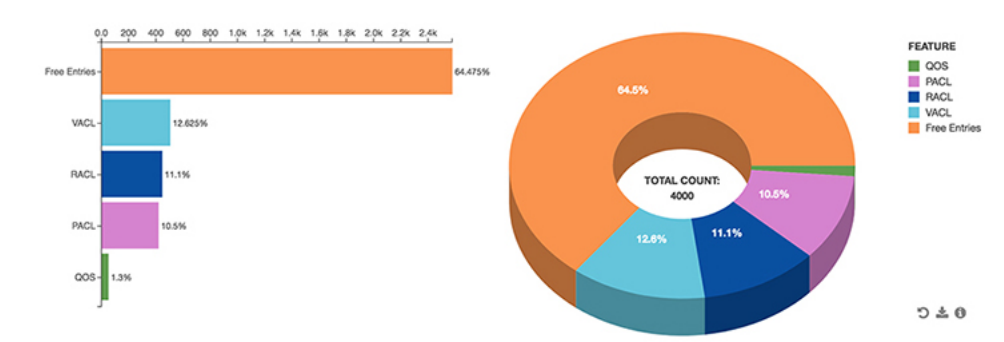

### 例:機能ごとにTCAM リソースを表示する

この例は、現在の日付のACLTCAMリソースのiCAMモニタリングのビューを示しています。

| Feature Hardware Resource Utilization (Mod 1, inst U) |       |       |                 |              |              |                 |
|-------------------------------------------------------|-------|-------|-----------------|--------------|--------------|-----------------|
| Ingress                                               | Resou | rces  |                 |              |              |                 |
| Feature                                               | TCAM# | BANK# | Feature_Entries | Free_Entries | Percent_Util | Timestamp (UTC) |
| RACL                                                  | 1     | 1     | 244             | 1545         | 13.61 2017-  | 10-18 17:22:27  |
| PBR                                                   | 1     | 1     | 1               | 1545         | 0.05 2017-   | 10-18 17:22:27  |
| CoPP                                                  | 3     | 0     | 198             | 27           | 88.00 2017-  | 10-18 17:22:27  |
|                                                       |       |       |                 |              |              |                 |

| Feature  | TCAM#  | BANK#   | Featu  | re_Entries | Free_Entrie: | s Percent_Util    | Timestamp (UTC) |
|----------|--------|---------|--------|------------|--------------|-------------------|-----------------|
| RACL     | 8      | 1       |        | 457        | 1333         | 25.50 2017-       | 10-18 27:22:27  |
| ACL TCAN | M Reso | urce Ut | tiliza | ation (Mod | 1,Inst 0)    |                   |                 |
| Used     |        |         | F      | ree        | Percent_Util | Timestamp (UTC)   |                 |
| Tcam 0 H | Bank O |         | 0      | 0          | 0.00         | 2017-10-18 17:22: | 27              |
| Tcam 0 H | Bank 1 |         | 0      | 256        | 0.00         | 2017-10-18 17:22: | 27              |
| Tcam 0 H | Bank 2 |         | 0      | 256        | 0.00         | 2017-10-18 17:22: | 27              |
| Tcam 0 H | Bank 3 |         | 0      | 0          | 0.00         | 2017-10-18 17:22: | 27              |
| Tcam 1 H | Bank O |         | 0      | 0          | 0.00         | 2017-10-18 17:22: | 27              |
| Tcam 1 H | Bank 1 | 2       | 247    | 1545       | 13.78        | 2017-10-18 17:22: | 27              |
| Tcam 1 H | Bank 2 |         | 4      | 508        | 0.78         | 2017-10-18 17:22: | 27              |
| Tcam 1 H | Bank 3 |         | 0      | 256        | 0.00         | 2017-10-18 17:22: | 27              |

この例は、スナップショットとしての ACL TCAM リソース使用率の iCAM モニタリングの履 歴ビューを示しています。各スナップショットでは、対応する時間間隔で TCAM の使用状況 の状態を表示します。

| switch#                    |             |        |                                        |                        |                                     |                                                                                          |
|----------------------------|-------------|--------|----------------------------------------|------------------------|-------------------------------------|------------------------------------------------------------------------------------------|
| Feature                    | Hardw       | are Re | source Utilizatio                      | on (Mod 1,Inst 0)      | )                                   |                                                                                          |
| Ingress                    | Resou       | rces   |                                        |                        |                                     |                                                                                          |
| Feature                    | TCAM#       | BANK#  | Feature_Entries                        | Free_Entries           | Percent_Util                        | Timestamp (UTC)                                                                          |
| RACL<br>254<br>244<br>CoPP | 1<br>3      | 1      | 250                                    | 1539<br>1535<br>1545   | 13.61<br>13.61<br>13.61             | 2017-10-18 21:28:17<br>2017-10-18 22:28:17<br>2017-10-18 23:28:17                        |
| 198<br>198<br>198<br>PBR   | 1           | 1      | 1                                      | 27<br>27<br>27<br>1545 | 88.00<br>88.00<br>88.00<br>0.05     | 2017-10-18 21:28:17<br>2017-10-18 22:28:17<br>2017-10-18 23:28:17<br>2017-10-18 21:28:17 |
|                            |             |        | 1                                      | 1545                   | 0.05                                | 2017-10-18 22:28:17                                                                      |
| Egress                     | Resour      | ces    | 1                                      | 1545                   | 0.05                                | 2017-10-18 23:28:17                                                                      |
| Feature                    | TCAM#       | BANK#  | Feature_Entries                        | Free_Entries           | Percent_Util                        | Timestamp (UTC)                                                                          |
| RACL                       | 8           | 1      | 457<br>457<br>457                      | 1333<br>1333<br>1333   | 25.50 201<br>25.50 201<br>25.50 201 | 7-10-18 21:28:17<br>7-10-18 22:28:17<br>7-10-18 23:28:17                                 |
| ACL TCA                    | M Reso      | urce U | ====================================== | l,Inst 0)              |                                     |                                                                                          |
| Used                       | Free        | Perce  | ent_Util                               | Timestamp (UTC)        | )                                   |                                                                                          |
| <br>Tcam 0<br>0            | Bank 0<br>0 |        | 0.00 2017-3                            | 10-18 21:28:17         |                                     |                                                                                          |

| 0    | 0        | 0.00 | 2017-10-18 | 22:28:17 |
|------|----------|------|------------|----------|
| 0    | 0        | 0.00 | 2017-10-18 | 23:28:17 |
| Tcam | 0 Bank 1 |      |            |          |
| 0    | 256      | 0.00 | 2017-10-18 | 21:28:17 |

| 0    | 256    |   | 0.00 | 2017-10-18 | 22:28:17 |
|------|--------|---|------|------------|----------|
| 0    | 256    |   | 0.00 | 2017-10-18 | 23:28:17 |
| Tcam | 0 Bank | 2 |      |            |          |
| 0    | 256    |   | 0.00 | 2017-10-18 | 21:28:17 |
| 0    | 256    |   | 0.00 | 2017-10-18 | 22:28:17 |
| 0    | 256    |   | 0.00 | 2017-10-18 | 23:28:17 |
| Tcam | 0 Bank | 3 |      |            |          |
| 0    | 0      |   | 0.00 | 2017-10-18 | 21:28:17 |
| 0    | 0      |   | 0.00 | 2017-10-18 | 22:28:17 |
| 0    | 0      |   | 0.00 | 2017-10-18 | 23:28:17 |

#### この例は、FIB TCAM リソースの iCAM モニタリングのビューを示しています。

switch#

\_\_\_\_ \_\_\_\_\_ \_\_\_\_\_ FIB TCAM Resource Utilization (Mod 1, Inst 0) \_\_\_\_\_ Type Used Max Percent\_Util Timestamp (UTC) \_\_\_\_\_ \_\_\_\_\_ 0 IPv4 Trie Routes 458752 0.00 2017-11-07 21:27:56 IPv4 TCAM Routes 11 6144 0.17 2017-11-07 21:27:56 IPv4 Native Host Routes 713 65536 1.08 2017-11-07 21:27:56 IPv4 Multicast 254 8192 3.10 2017-11-07 21:27:56 0 IPv6 Trie Routes 206438 0.00 2017-11-07 21:27:56 IPv6 TCAM Routes 9 2048 0.43 2017-11-07 21:27:56 0 57344 0.00 IPv6 Native Host Routes 2017-11-07 21:27:56 IPv6 Multicast 1 2048 0.04 2017-11-07 21:27:56

この例は、FIB TCAM リソースの iCAM モニタリングの履歴のビューを示しています。

#### switch#

| FIB TCAM | Resource | Utilization | (Mod 1,Inst 0) |        |              |            |
|----------|----------|-------------|----------------|--------|--------------|------------|
| (UTC)    |          | Туре        | Used           | Max    | Percent_Util | Timestamp  |
| 01 04 01 | IPv4 Tri | e Routes    | 0              | 458752 | 0.00         | 2017-11-07 |
| 21:24:31 |          |             | 0              | 458752 | 0.00         | 2017-11-07 |
| 22:24:31 |          |             | 0              | 458752 | 0.00         | 2017-11-07 |
| 23:24:32 | ፐርክ      | M Poutos    | 11             | 6144   | 0 17         | 2017-11-07 |
| 21:24:31 | IFV4 ICA | M Routes    | 11             | 0144   | 0.17         | 2017-11-07 |
| 22:24:31 |          |             | 11             | 6144   | 0.17         | 2017-11-07 |

I

|                                     | 11  | 6144   | 0.17 | 2017-11-07 |
|-------------------------------------|-----|--------|------|------------|
| 23:24:32<br>IPv4 Native Host Routes | 713 | 65536  | 1.08 | 2017-11-07 |
| 21:24:31                            | 713 | 65536  | 1.08 | 2017-11-07 |
| 22:24:31                            | 713 | 65536  | 1.08 | 2017-11-07 |
| 23:24:32<br>IPv4 Multicast          | 254 | 8192   | 3.10 | 2017-11-07 |
| 21:24:31                            | 254 | 8192   | 3.10 | 2017-11-07 |
| 22:24:31                            | 254 | 8192   | 3.10 | 2017-11-07 |
| 23:24:32                            | 0   | 206438 | 0.00 | 2017-11-07 |
| 21:24:31                            | 0   | 200430 | 0.00 | 2017 11 07 |
| 22:24:31                            | 0   | 206438 | 0.00 | 2017-11-07 |
| 23:24:32                            | 0   | 206438 | 0.00 | 2017-11-07 |
| IPv6 TCAM Routes<br>21:24:31        | 9   | 2048   | 0.43 | 2017-11-07 |
| 22:24:31                            | 9   | 2048   | 0.43 | 2017-11-07 |
| 23:24:32                            | 9   | 2048   | 0.43 | 2017-11-07 |
| IPv6 Native Host Routes             | 0   | 57344  | 0.00 | 2017-11-07 |
| 22.24.31                            | 0   | 57344  | 0.00 | 2017-11-07 |
| 22.24.32                            | 0   | 57344  | 0.00 | 2017-11-07 |
| IPv6 Multicast                      | 1   | 2048   | 0.04 | 2017-11-07 |
| 21:24:31                            | 1   | 2048   | 0.04 | 2017-11-07 |
| 22:24:31                            | 1   | 2048   | 0.04 | 2017-11-07 |
| 23:24:32                            |     |        |      |            |

#### この例は、ACL TCAM リソースの予測分析を表示します。

switch#

| Generating predictions, this may take some time                                                                                                    |                                         |                  |                  |                        |                            |                                 |  |  |  |  |
|----------------------------------------------------------------------------------------------------|-----------------------------------------|------------------|------------------|------------------------|----------------------------|---------------------------------|--|--|--|--|
| Feature Hardware Resource Prediction (Mod 1,Inst 0)                                                                                                    |                                         |                  |                  |                        |                            |                                 |  |  |  |  |
| Feature                                                                                                    | Direction                               | TCAM#            | BANK#            | Feature_Entries        | Free_Entries               | Percent_Util                    |  |  |  |  |
| RACL<br>CoPP<br>PBR<br>RACL                                                                                                    | ingress<br>ingress<br>ingress<br>egress | 1<br>3<br>1<br>8 | 1<br>0<br>1<br>1 | 244<br>198<br>1<br>457 | 1545<br>27<br>1545<br>1333 | 13.61<br>88.00<br>0.05<br>25.50 |  |  |  |  |
| ACL TCAM Resource Prediction (Mod 1,Inst 0)<br>                                                                                                    |                                         |                  |                  |                        |                            |                                 |  |  |  |  |
| Tcam 11 Bank 1       0       0       0.00         Tcam 11 Bank 0       0       0       0.00         Tcam 11 Bank 3       0       0       0.00         Tcam 11 Bank 3       0       0       0.00         Tcam 11 Bank 2       0       0       0.00         Tcam 10 Bank 1       0       0       0.00 |                                         |                  |                  |                        |                            |                                 |  |  |  |  |

| Tcam 10            | Bank (  | )      | 128      | 128       | 5        | 0.00      |              |
|--------------------|---------|--------|----------|-----------|----------|-----------|--------------|
| この例                | では、F    | 'IB TC | CAMリン    | ノースのう     | 予測分析る    | を表示します。   |              |
| switch#<br>Generat | ing pre | edicti | lons, th | is may to | ake some | time      |              |
| FIB TCA            | M Resou | urce I | redicti  | on (Mod   | 1,Inst 0 | <br>)<br> |              |
|                    |         |        | Туре     |           | Used     | Max       | Percent_Util |
|                    | IPv6    | TCAM   | Routes   |           | 9        | 2048      | 0.43         |
|                    | IPv     | 76 Mul | lticast  |           | 1        | 2048      | 0.04         |
|                    | IPv6    | Trie   | Routes   |           | 0        | 206438    | 0.00         |
| IPv6               | Native  | Host   | Routes   |           | 0        | 57344     | 0.00         |
| IPv4               | Native  | Host   | Routes   |           | 713      | 65536     | 1.08         |
|                    | IPv4    | Trie   | Routes   |           | 0        | 458752    | 0.00         |
|                    | IPv4    | TCAM   | Routes   |           | 11       | 6144      | 0.17         |
|                    | ΙP٦     | 74 Mul | lticast  |           | 254      | 8192      | 3.10         |

## 表示出力の説明

エントリまたはリソースの iCAM モニタリングを有効にすると、対応するトラフィック統計またはリソース使用状況のスナップショットが、間隔ごとに1回データベースに保存されます。

この例は、iCAM によってモニタされる TCAM エントリの履歴ビューを示していま す。このStats列には、最後の5つの間隔でエントリに到達したパケットの総数が表示 されます。このRate列には、最後の5回の間隔で1秒あたりのパケット数の平均トラ フィックレートが表示されます。

switch# show icam entries acl module 1 inst 0 history 5

| TCAM Entries (Mod 1,Inst 0): Cumulative stats for last 5 intervals |          |                |              |        |              |                 |  |  |  |  |
|--------------------------------------------------------------------|----------|----------------|--------------|--------|--------------|-----------------|--|--|--|--|
| Feature                                                            | Pkt_Type | Source IP/Mask | Dest IP/Mask | Action | Interface    | Stats Rate(pps) |  |  |  |  |
| RACL<br>471                                                        | IPv4     | ip 1.1.1.1/32  | 2.2.2.1/32   | Permit | Ethernet1/17 | 8494611         |  |  |  |  |
| RACL<br>471                                                        | IPv4     | ip 1.1.1.2/32  | 2.2.2/32     | Permit | Ethernet1/17 | 8494612         |  |  |  |  |
| RACL<br>471                                                        | IPv4     | ip 1.1.1.3/32  | 2.2.2.3/32   | Permit | Ethernet1/17 | 8494612         |  |  |  |  |
| RACL<br>471                                                        | IPv4     | ip 1.1.1.4/32  | 2.2.2.4/32   | Permit | Ethernet1/17 | 8494611         |  |  |  |  |
| RACL<br>471                                                        | IPv4     | ip 1.1.1.5/32  | 2.2.2.5/32   | Permit | Ethernet1/17 | 8494611         |  |  |  |  |
| RACL<br>471                                                        | IPv4     | ip 1.1.1.20/32 | 2.2.2.20/32  | Permit | Ethernet1/17 | 8494611         |  |  |  |  |
| RACL<br>471                                                        | IPv4     | ip 1.1.1.21/32 | 2.2.2.21/32  | Permit | Ethernet1/17 | 8494611         |  |  |  |  |
| RACL<br>471                                                        | IPv4     | ip 1.1.1.22/32 | 2.2.2.22/32  | Permit | Ethernet1/17 | 8494611         |  |  |  |  |
| RACL<br>471                                                        | IPv4     | ip 1.1.1.23/32 | 2.2.2.23/32  | Permit | Ethernet1/17 | 8494611         |  |  |  |  |

| RACL<br>73620 | IPv4 | ip 0.0.0/0    | 0.0.0/0       | Deny     | Ethernet1/17 | 325164152 |
|---------------|------|---------------|---------------|----------|--------------|-----------|
| RACL<br>23    | IPv4 | ip 2.2.2.1/32 | 1.1.1.1/32    | Permit   | Ethernet1/18 | 424732    |
| RACL<br>23    | IPv4 | ip 2.2.2/32   | 1.1.1.2/32    | Permit   | Ethernet1/18 | 424732    |
| RACL<br>23    | IPv4 | ip 2.2.3/32   | 1.1.1.3/32    | Permit   | Ethernet1/18 | 424732    |
| RACL<br>23    | IPv4 | ip 2.2.2.4/32 | 1.1.1.4/32    | Permit   | Ethernet1/18 | 424732    |
| RACL<br>2.3   | IPv4 | ip 2.2.2.5/32 | 1.1.1.5/32    | Permit   | Ethernet1/18 | 424732    |
| RACL<br>23    | IPv4 | ip 2.2.2.6/32 | 1.1.1.6/32    | Permit   | Ethernet1/18 | 424732    |
| RACL          | IPv4 | ip 2.2.2.2/32 | 1.1.1.1/32    | Permit   | Ethernet1/18 | 0         |
| RACL          | IPv4 | ip 2.2.2.3/32 | 1.1.1.1/32    | Permit   | Ethernet1/18 | 0         |
| RACL          | IPv4 | ip 2.2.2.4/32 | 1.1.1.1/32    | Permit   | Ethernet1/18 | 0         |
| RACL          | IPv4 | ip 2.2.2.1/32 | 1.1.1.2/32    | Permit   | Ethernet1/18 | 0         |
| RACL<br>3681  | IPv4 | ip 0.0.0/0    | 0.0.0/0       | Deny     | Ethernet1/18 | 66258430  |
| QoS COPP      | IPv4 | tcp 0.0.0.0/0 | 0.0.0/0       | Redirect |              | 0         |
| QoS COPP      | IPv4 | tcp 0.0.0/0   | 224.0.0.0/24  | Redirect |              | 0         |
| QoS COPP      | IPv4 | tcp 0.0.0.0/0 | 0.0.0/0       | Redirect |              | 0         |
| QoS COPP      | IPv4 | tcp 0.0.0.0/0 | 224.0.0.0/24  | Redirect |              | 0         |
| QoS COPP      | IPv4 | 88 0.0.0.0/0  | 0.0.0/0       | Redirect |              | 0         |
| QoS COPP      | IPv4 | 88 0.0.0.0/0  | 224.0.0.0/24  | Redirect |              | 0         |
| QoS COPP      | IPv4 | ip 0.0.0/0    | 224.0.1.39/32 | Redirect |              | 0         |
| QoS COPP      | IPv4 | ip 0.0.0/0    | 224.0.1.39/32 | Redirect |              | 0         |
| QoS COPP      | IPv4 | ip 0.0.0/0    | 224.0.1.40/32 | Redirect |              | 0         |
| QoS COPP      | IPv4 | ip 0.0.0/0    | 224.0.1.40/32 | Redirect |              | 0         |
| QoS COPP<br>0 | IPv4 | udp 0.0.0.0/0 | 224.0.0.0/24  | Redirect |              | 0         |

この例は、スナップショットとしてのTCAMリソース使用率の履歴ビューを示しています。各スナップショットには、対応する時間間隔でのTCAM使用率の状態が表示されます。

| switch# |              |        |           |           |        |          |         |       |           |       |
|---------|--------------|--------|-----------|-----------|--------|----------|---------|-------|-----------|-------|
| Feature | Hardwa       | re Res | source Ut | ilization | (Mod 1 | ,Inst 0) |         |       |           |       |
| Ingress | ss Resources |        |           |           |        |          |         |       |           |       |
| Feature | TCAM#        | BANK#  | Feature_  | Entries   | Free_F | Intries  | Percent | _Util | Timestamp | (UTC) |

| RACL   | 1                 | 1      | 250      |            | 1539    |          | 13.61   |      | 2017-10-18 | 21:28:17 |
|--------|-------------------|--------|----------|------------|---------|----------|---------|------|------------|----------|
|        |                   |        | 254      |            | 1535    |          | 13.61   |      | 2017-10-18 | 22:28:17 |
|        |                   |        | 244      |            | 1545    |          | 13 61   |      | 2017-10-18 | 23.28.17 |
| COPP   | з                 | 0      | 198      |            | 27      |          | 88 00   |      | 2017 10 10 | 21.28.17 |
| 0011   | 5                 | 0      | 100      |            | 21      |          | 00.00   |      | 2017 10 10 | 21.20.17 |
|        |                   |        | 198      |            | 27      |          | 88.00   |      | 2017-10-18 | 22:28:17 |
|        |                   |        | 198      |            | 27      |          | 88.00   |      | 2017-10-18 | 23:28:17 |
| PBR    | 1                 | 1      | 1        |            | 1545    |          | 0.05    |      | 2017-10-18 | 21:28:17 |
|        |                   |        | 1        |            | 1545    |          | 0.05    |      | 2017-10-18 | 22:28:17 |
|        |                   |        | 1        |            | 1545    |          | 0 05    |      | 2017-10-18 | 23.28.17 |
| Eares  | s Resour          |        | T        |            | 1040    |          | 0.05    |      | 2017-10-18 | 23.20.17 |
|        |                   |        |          |            |         |          |         |      |            |          |
| Featu  | re TCAM#          | BANK#  | Feature  | Entries    | Free    | Entries  | Percent | Util | Timestamp  | O (UTC)  |
|        |                   |        |          |            |         |          |         |      |            |          |
|        |                   |        |          |            |         |          |         |      |            |          |
| RACL   | 8                 | 1      | 457      |            | 1333    |          | 25.50   |      | 2017-10-18 | 21:28:17 |
|        |                   |        | 457      |            | 1 2 2 2 |          | 0 E E O |      | 0017 10 10 | 22.20.17 |
|        |                   |        | 437      |            | 1333    |          | 25.50   |      | 2017-10-18 | 22:28:17 |
|        |                   |        | 457      |            | 1333    |          | 25.50   |      | 2017-10-18 | 23:28:17 |
| ACL T  | CAM Reso          | urce U | tilizati | on (Mod 1, | Inst (  | ))       |         |      |            |          |
|        |                   |        |          |            |         |          |         |      |            |          |
| Used   | Free              | Perc   | ent_Util |            | Timest  | camp (UT | C)      |      |            |          |
|        | 0 Decile (        |        |          |            |         |          |         |      |            |          |
| o      | 0 Bank (          | J      | 0 00     | 2017 10    | 10 2-   | 1.00.17  |         |      |            |          |
| 0      | 0                 |        | 0.00     | 2017-10    | -10 2   | L;20;17  |         |      |            |          |
| 0      | 0                 |        | 0.00     | 2017-10    | 10 22   | 2:20:17  |         |      |            |          |
| U      | 0 Decil- 1        |        | 0.00     | 2017-10    | -18 23  | 5:28:17  |         |      |            |          |
| o      | O BANK I          |        | 0 00     | 2017 10    | 10 2-   | 1.00.17  |         |      |            |          |
| 0      | 230               |        | 0.00     | 2017-10    | 10 2    | L;20;17  |         |      |            |          |
| 0      | 256               |        | 0.00     | 2017-10    | 10 22   | 2:28:17  |         |      |            |          |
| U      | 200<br>0 Deml- 0  |        | 0.00     | 2017-10    | -18 23  | 5:28:17  |         |      |            |          |
| ream   | O BAIIK Z         |        | 0 00     | 2017 10    | 10 07   | 1.00.17  |         |      |            |          |
| 0      | 236<br>250        |        | 0.00     | 2017-10    | 10 21   | L:20:17  |         |      |            |          |
| 0      | 200<br>250        |        | 0.00     | 2017-10    | ) 10 01 | 2:20:17  |         |      |            |          |
| U      | 256<br>0 Dev: 1 0 |        | 0.00     | 2017-10    | -18 23  | 3:28:17  |         |      |            |          |
| 'l'cam | U Bank 3          |        | 0 0 0    | 0017 1     | 10 01   | 00 17    |         |      |            |          |
| U      | U                 |        | 0.00     | 2017-10    | 10 21   | 1:28:17  |         |      |            |          |
| U      | U                 |        | 0.00     | 2017-10    | 10 12   | 2:28:17  |         |      |            |          |
| U      | U                 |        | 0.00     | 2017-10    | )-18-23 | 3:28:17  |         |      |            |          |

## 例:iCAM 構成の JSON 出力の取得

この例は、現在の日付の上位1%のRACLエントリをJSON形式で表示する方法を示しています。

<code>switch# show icam entries acl module 1 inst 0 sort filter RACL top 1 | json-pretty {</code>

"module": "1",

```
"instance": "0",
"TABLE ACL entries": {
    "ROW ACL entries": [
        {
            "Feature": "RACL",
            "Pkt Type": "IPv4",
            "SourceIP_Mask_DestIP_Mask": "ip 0.0.0.0/0 0.0.0.0/0",
            "Action": "Deny",
            "Intf name": "Ethernet1/17",
            "Stats": "6124597284"
        },
        {
            "Feature": "RACL",
            "Pkt Type": "IPv4",
            "SourceIP_Mask_DestIP_Mask": "ip 0.0.0.0/0 0.0.0.0/0",
            "Action": "Deny",
            "Intf name": "Ethernet1/17",
            "Stats": "306239019"
        },
        {
            "Feature": "RACL",
            "Pkt Type": "IPv4",
            "SourceIP_Mask_DestIP_Mask": "ip 1.1.1.100/32 2.2.2.100/32",
            "Action": "Permit",
            "Intf name": "Ethernet1/17",
            "Stats": "39260103"
        },
        {
            "Feature": "RACL",
            "Pkt Type": "IPv4",
            "SourceIP Mask DestIP Mask": "ip 1.1.1.99/32 2.2.2.99/32",
            "Action": "Permit",
```

```
"Intf_name": "Ethernet1/17",
               "Stats": "39260096"
           },
           {
               "Feature": "RACL",
               "Pkt Type": "IPv4",
               "SourceIP Mask DestIP Mask": "ip 1.1.1.98/32 2.2.2.98/32",
               "Action": "Permit",
               "Intf name": "Ethernet1/17",
               "Stats": "39260090"
           }
       ]
    }
}
この例は、JSON 形式で現在の日付の FIB TCAM リソースの iCAM モニタリングを表
示する方法を示しています。
switch#
{
    "module": "1",
    "instance": "0",
    "TABLE fib resource": {
       "ROW fib resource": [
           {
               "Class": "IPv4 Trie Routes",
               "TABLE_fib_stats": {
                   "ROW_fib_stats": {
                       "Used Entries": "0",
                       "Max Entries": "458752",
                       "Percent Util": "0.00",
                       "Timestamp": "2017-10-26 18:54:20"
                   }
               }
           },
           {
               "Class": "IPv4 TCAM Routes",
               "TABLE_fib_stats": {
                   "ROW fib stats": {
                       "Used Entries": "11",
                       "Max Entries": "6144",
                       "Percent_Util": "0.17",
                       "Timestamp": "2017-10-26 18:54:20"
                   }
               }
           },
           {
               "Class": "IPv4 Native Host Routes",
               "TABLE fib stats": {
                   "ROW fib stats": {
```

```
"Used Entries": "713",
            "Max_Entries": "65536",
            "Percent_Util": "1.08",
            "Timestamp": "2017-10-26 18:54:20"
        }
    }
},
{
    "Class": "IPv4 Multicast",
    "TABLE_fib_stats": {
        "ROW fib stats": {
            "Used Entries": "254",
            "Max_Entries": "8192",
            "Percent_Util": "3.10",
            "Timestamp": "2017-10-26 18:54:20"
        }
    }
},
{
    "Class": "IPv6 Trie Routes",
    "TABLE fib_stats": {
        "ROW_fib_stats": {
            "Used Entries": "0",
            "Max Entries": "206438",
            "Percent Util": "0.00",
            "Timestamp": "2017-10-26 18:54:20"
        }
    }
},
{
    "Class": "IPv6 TCAM Routes",
    "TABLE_fib_stats": {
        "ROW_fib_stats": {
            "Used Entries": "9",
            "Max_Entries": "2048",
            "Percent Util": "0.43",
            "Timestamp": "2017-10-26 18:54:20"
        }
    }
},
{
    "Class": "IPv6 Native Host Routes",
    "TABLE_fib_stats": {
        "ROW fib stats": {
            "Used Entries": "0",
            "Max_Entries": "57344",
            "Percent Util": "0.00",
            "Timestamp": "2017-10-26 18:54:20"
        }
    }
},
{
    "Class": "IPv6 Multicast",
    "TABLE_fib_stats": {
        "ROW fib stats": {
            "Used Entries": "1",
            "Max_Entries": "2048",
            "Percent_Util": "0.04",
            "Timestamp": "2017-10-26 18:54:20"
        }
    }
}
```

]

}

## ストリーミング テレメトリについて

テレメトリは、自動化された通信プロセスです。このプロセスにより、測定値やその他のデー タがリモートポイントまたはアクセス不能なポイントで収集され、モニタリング用に受信装置 に送信されます。ストリーミングネットワーク ルーティング テレメトリでは、デバイスは増 分更新とともにデータをストリーミングするため、トラフィックに関する最適化、モニタ、ト ラブルシューティング、および予測分析の提供に役立ちます。

NX API 機能を使用して、iCAM CLI 出力をスイッチの外部にある任意のサーバに送信できま す。宛先アドレスとポートを構成し、送信する CLI を指定する必要があります。

NX API は、HTTP または Google Remote Procedure Call (gRPC) をトランスポート メディアと して使用します。CLI は、Google Protocol Buffer (GPB) または JSON を使用してエンコードさ れます。

ストリーミングを構成するには、テレメトリ機能を有効にする必要があります。実行する一連の CLI コマンドと、必要な CLI 出力を送信する頻度を構成できます。

また、対応するポートを開いた状態でテレメトリ データを保存するテレメトリ レシーバまた はアプリケーションを構成する必要があります。show telemetry policies CLI コマンドを使用し て、テレメトリ レシーバを確認できます。ストリーミング テレメトリ レシーバは、ポリシー ファイルで構成されている頻度でデータを受信します。

次の例は、750 秒間隔で収集される show iCAM データのケイデンス ベースの収集を示しています。

翻訳について

このドキュメントは、米国シスコ発行ドキュメントの参考和訳です。リンク情報につきましては 、日本語版掲載時点で、英語版にアップデートがあり、リンク先のページが移動/変更されている 場合がありますことをご了承ください。あくまでも参考和訳となりますので、正式な内容につい ては米国サイトのドキュメントを参照ください。